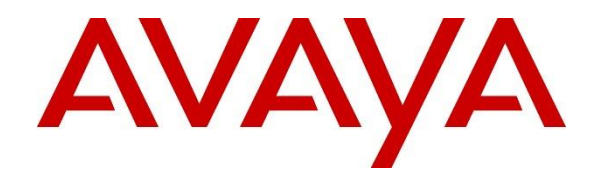

Avaya Solution & Interoperability Test Lab

## Application Notes for SecureLogix Enterprise Telephony Management (ETM) SIP Proxy with Avaya Aura® Session Manager and Avaya Session Border Controller for Enterprise – Issue 1.0

### Abstract

These Application Notes describe the configuration steps required to integrate the SecureLogix Enterprise Telephone Management (ETM) SIP Proxy with Avaya Aura® Session Manager and Avaya Session Border Controller for Enterprise. SecureLogix ETM SIP Proxy helps protect enterprise voice networks from VoIP attacks and service abuse in real-time by controlling network access and service use via Voice Firewall policies. In addition, it provides real-time detection and prevention of fraudulent, abusive, or operationally relevant call patterns, including voice fraud, excessive unanswered/busy calls, and voice spam via Voice Intrusion Protection System (IPS) policies. SecureLogix ETM SIP Proxy monitors all inbound and outbound SIP calls between the enterprise and SIP service provider / PSTN. SecureLogix ETM SIP Proxy connects to Avaya Aura® Session Manager and Avaya Session Border Controller for Enterprise via a SIP trunk.

Readers should pay attention to **Section 2**, in particular the scope of testing as outlined in **Section 2.1** as well as the observations noted in **Section 2.2**, to ensure that their own use cases are adequately covered by this scope and results.

Information in these Application Notes has been obtained through DevConnect compliance testing and additional technical discussions. Testing was conducted via the DevConnect Program at the Avaya Solution and Interoperability Test Lab.

# 1 Introduction

These Application Notes describe the configuration steps required to integrate the SecureLogix Enterprise Telephone Management (ETM) SIP Proxy with Avaya Aura® Session Manager and Avaya Session Border Controller for Enterprise (SBCE). SecureLogix ETM SIP Proxy helps protect enterprise voice networks from VoIP attacks and service abuse in real-time by controlling network access and service use via Voice Firewall policies. In addition, it provides real-time detection and prevention of fraudulent, abusive, or operationally relevant call patterns, including voice fraud, excessive unanswered/busy calls, and voice spam via Voice Intrusion Protection System (IPS) policies. SecureLogix ETM SIP Proxy monitors all inbound and outbound SIP calls between the enterprise and SIP service provider / PSTN. SecureLogix ETM SIP Proxy connects to Avaya Aura® Session Manager and Avaya Session Border Controller for Enterprise via a SIP trunk.

# 2 General Test Approach and Test Results

Interoperability compliance testing covered feature and serviceability testing. The feature testing focused on placing inbound and outbound calls between the enterprise voice network and the simulated SIP service provider (i.e., PSTN), and verifying that SecureLogix ETM SIP Proxy monitored and controlled call activity via voice firewall and IPS policies. The enterprise voice network was comprised of Avaya Aura® Communication Manager, Avaya Aura® Session Manager, and Avaya Session Border Controller for Enterprise with SecureLogix ETM SIP Proxy connected between Session Manager and SBCE via a SIP trunk.

The serviceability testing focused on verifying that SecureLogix ETM SIP Proxy came back into service after re-establishing IP network connectivity and after a reboot.

DevConnect Compliance Testing is conducted jointly by Avaya and DevConnect members. The jointly-defined test plan focuses on exercising APIs and/or standards-based interfaces pertinent to the interoperability of the tested products and their functionalities. DevConnect Compliance Testing is not intended to substitute full product performance or feature testing performed by DevConnect members, nor is it to be construed as an endorsement by Avaya of the suitability or completeness of a DevConnect member's solution.

Avaya recommends our customers implement Avaya solutions using appropriate security and encryption capabilities enabled by our products. The testing referenced in this DevConnect Application Note included the enablement of supported encryption capabilities in the Avaya products. Readers should consult the appropriate Avaya product documentation for further information regarding security and encryption capabilities supported by those Avaya products.

Support for these security and encryption capabilities in any non-Avaya solution component is the responsibility of each individual vendor. Readers should consult the appropriate vendor-supplied product documentation for more information regarding those products.

For the testing associated with this Application Note, the interface between Avaya systems and SecureLogix ETM SIP Proxy did not include use of any specific encryption features as requested by SecureLogix.

### 2.1 Interoperability Compliance Testing

Interoperability compliance testing covered the following features and functionality:

- Establishing SIP trunk between Session Manager and ETM and verifying the exchange of SIP Options messages.
- Establishing voice calls between the enterprise voice network and the PSTN with all calls being monitored and controlled by ETM via Voice Firewall and Voice IPS policies.
- Verifying call attributes, such as call direction, source, destination, and duration, in the ETM Policy Logs and Call Monitor.
- Enforcing Voice Firewall policies to allow or deny individual calls based on call direction (inbound, outbound, or both), source, destination, call duration, and call frequency.
- Enforcing Voice IPS policies to detect and protect against anomalous call patterns over time that could indicate toll fraud or intrusion attempts.
- Proper system recovery after reconnecting ETM to the IP network and after a reboot.

### 2.2 Test Results

All test cases passed with the following observation:

 SecureLogix ETM SIP Proxy detects call type from the codec. Since Media Proxy was not enabled on ETM (i.e., media not anchored), the Call Type was displayed as "undetermined" for answered calls.

### 2.3 Support

For technical support on SecureLogix ETM SIP Proxy, contact SecureLogix via phone or website.

- **Phone:** 1 (877) SLC-4HELP (1-877-752-4435)
- Web: <u>https://support.securelogix.com/index.htm</u>

# 3 Reference Configuration

The network diagram below illustrates the test configuration. In this configuration, all inbound and outbound calls between the enterprise voice network and the PSTN traverse SecureLogix ETM SIP Proxy, which applies voice firewall and IPS policies. The SecureLogix ETM System Console is used to configure ETM. ETM connects to Session Manager and SBCE via a SIP trunk.

The enterprise voice network consists of a SIP trunk between Communication Manager and Session Manager, media resources in the G450 Media Gateway and Media Server, and 96x1 H.323 and SIP deskphones. All PSTN calls were routed through SBCE.

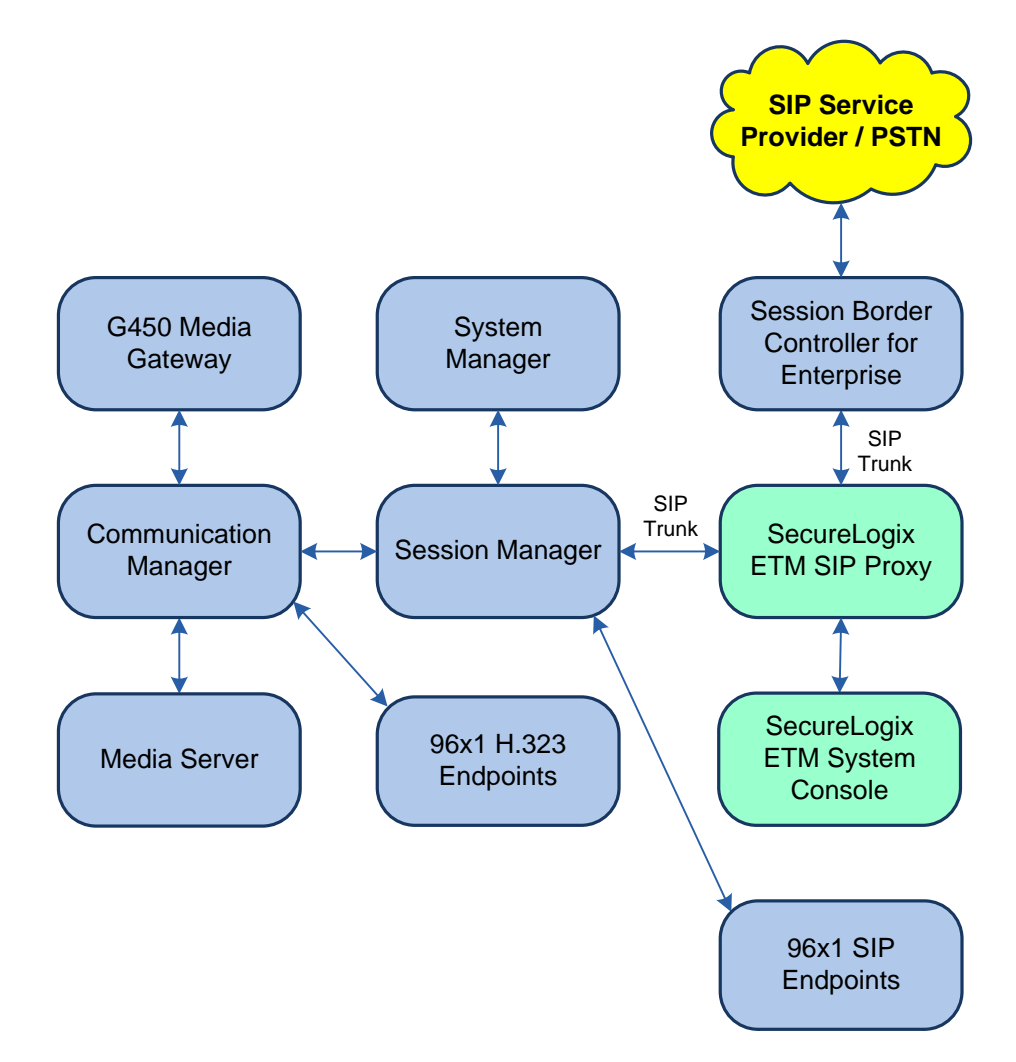

Figure 1: Avaya Enterprise Voice Network with SecureLogix ETM SIP Proxy

# 4 Equipment and Software Validated

The following equipment and software were used for the sample configuration provided:

| Equipment                                                      | Software                                                                                               |
|----------------------------------------------------------------|----------------------------------------------------------------------------------------------------|
| Avaya Aura® Communication Manager                              | 8.0.1.1.0-FP1SP1<br>(R018x.00.0.822.0 with Patch 25183)                                                |
| Avaya G450 Media Gateway                                       | FW 40.25.0                                                                                             |
| Avaya Aura® Media Server                                       | v.8.0.0.173                                                                                            |
| Avaya Aura® System Manager                                     | 8.0.1.1<br>Build No. – 8.0.0.0.931077<br>Software Update Revision No: 8.0.1.1.039340<br>Service Pack 1 |
| Avaya Aura® Session Manager                                    | 8.0.1.1.801103                                                                                         |
| Avaya Session Border Controller for Enterprise                 | 8.0.0.0-19-16991                                                                                       |
| Avaya 96x1 Series IP Deskphones                                | 6.8003 (H.323)<br>7.1.5.0.11 (SIP)                                                                     |
| SecureLogix Enterprise Telephony Management<br>(ETM) SIP Proxy | 7.1.79                                                                                                 |
| SecureLogix ETM System Console                                 | 7.1.2_x64 build 92                                                                                     |

## 5 Configure Avaya Aura® Session Manager

This section provides the procedure for configuring Session Manager. The procedure includes adding the following items:

- Launch System Manager
- SIP Entities corresponding to Session Manager, Communication Manager, and ETM
- Entity Links, which define the SIP trunk parameters used by Session Manager when routing calls to/from SIP Entities
- Routing Policies
- Dial Patterns
- Session Manager, corresponding to the Avaya Aura® Session Manager Server to be managed by Avaya Aura® System Manager

**Note:** It is assumed that basic configuration of Session Manager has already been completed. This section will focus on the configuration of the SIP trunk to ETM and routing calls to it.

#### 5.1 Launch System Manager

Access the System Manager Web interface by using the URL "https://ip-address" in an Internet browser window, where "ip-address" is the IP address of the System Manager server. Log in using the appropriate credentials.

| User ID:                                                                 |
|--------------------------------------------------------------------------|
| Password:                                                                |
| Log On Cancel                                                            |
| Change Passy                                                             |
| • Supported Browsers: Internet Explorer 11.x or Firefox 59.0, 60.0 and 6 |
|                                                                          |

#### 5.2 Add SIP Entities

This section covers the configuration of SIP entities for Session Manager and ETM. It is assumed that the Communication Manager SIP entity has already been configured.

#### 5.2.1 Avaya Aura® Session Manager

From the System Manager Home screen, navigate to **Elements**  $\rightarrow$  **Routing**  $\rightarrow$  **SIP Entities** and click on the **New** button (not shown). The following screen is displayed. Fill in the following:

Under *General*: • Name:

- A descriptive name.
- FQDN or IP Address: IP address of the signaling interface on Session Manager.
- Type: Select Session Manager.
- Location:
- Time Zone:

Select one of the locations defined.

Time zone for this location.

| Avra® System | n Manager 8.0  | 占 Users 🗸 💡 | 🗲 Elements 🗸 🌣 Services 🗸 ╞ Widge | ets 🗸 Shortcuts 🗸                  | Sea           | arch | ≡ | admir  | h |
|--------------|----------------|-------------|-----------------------------------|------------------------------------|---------------|------|---|--------|---|
| Home         | Routing        |             |                                   |                                    |               |      |   |        |   |
| Routing      |                | SIP Er      | ntity Details                     |                                    | Commit Cancel |      |   | Help ? | ^ |
| Doma         |                | General     |                                   |                                    |               |      |   |        |   |
| Locati       |                |             | * Name:                           | devcon-sm                          |               |      |   |        |   |
|              |                |             | * IP Address:                     | 10.64.102.117                      | ]             |      |   |        |   |
| Adapt        | ations         |             | SIP FQDN:                         |                                    | ]             |      |   |        |   |
| SIP En       | itities        |             | Туре:                             | Session Manager 🔍                  |               |      |   |        |   |
| Entity       | Links          |             | Notes:                            |                                    | ]             |      |   |        |   |
| Time         | Ranges         |             | Location:                         | Thornton 🗸                         |               |      |   |        |   |
|              |                |             | Outbound Proxy:                   | ~                                  |               |      |   |        |   |
| Routir       | ng Policies    |             | Time Zone:                        | America/New_York                   | $\checkmark$  |      |   |        |   |
| Dial P       | atterns        |             | Minimum TLS Version:              | Use Global Setting 🗸               |               |      |   |        |   |
| Regul        | ar Expressions |             | Credential name:                  |                                    |               | ]    |   |        |   |
| Defau        | lts            | Monitori    | ng<br>STP Link Monitoring:        | Lise Session Manager Configuration |               |      |   |        |   |
|              |                |             | CRI E Keen Alive Monitoring.      | Use Session Manager Configuration  |               |      |   |        |   |
|              |                |             | CKEF Keep Anve Monitoring:        | ose session manager conliguration  |               |      |   |        |   |

Scroll down to the **Listen Ports** section and verify that the UDP transport network protocol used by ETM is specified as shown below.

**Listen Ports** 

| Add   | Remove        |          |                |          |       |                |
|-------|---------------|----------|----------------|----------|-------|----------------|
| 3 Ite | ms 🛛 🥲        |          |                |          |       | Filter: Enable |
|       | Listen Ports  | Protocol | Default Domain | Endpoint | Notes |                |
|       | 5060          | TCP 🗸    | avaya.com 🗸    |          |       | _              |
|       | 5060          | UDP 🗸    | avaya.com 🗸    |          |       |                |
|       | 5061          | TLS 🗸    | avaya.com 🗸    |          |       |                |
| Selec | t : All, None |          |                |          |       |                |

#### 5.2.2 SecureLogix ETM SIP Proxy

A SIP Entity must be added for ETM. To add a SIP Entity, navigate to **Elements**  $\rightarrow$  **Routing**  $\rightarrow$  **SIP Entities** and click on the **New** button (not shown). The following screen is displayed. Fill in the following:

Under General:

- Name: A descriptive name.
- FQDN or IP Address:
- ETM IP address. Select *SIP Trunk*.
- Type: Select SIP Trunk.
   Location: Select one of the locations provide
- Location: Select one of the locations previously defined.
  Time Zone: Time zone for this location.

Defaults can be used for the remaining fields. Click **Commit** to save each SIP Entity definition.

| Aura® Syste | m Manager 8.0   | )   | Users 🗸 | 🗲 Elements 🗸    | Services 🗸     | 🗸   Widgets 🗸      | Shortcuts 🗸 | Search |               | ☰   admin |
|-------------|-----------------|-----|---------|-----------------|----------------|--------------------|-------------|--------|---------------|-----------|
| Home        | Routing         |     |         |                 |                |                    |             |        |               |           |
| Routing     |                 | ^ ′ |         | Entity Detail   | s              |                    |             |        | Commit Cancel | Help ? 🔺  |
| Dom         | ains            |     | Genera  | al              |                |                    |             |        |               |           |
| Locat       | tions           |     |         |                 | * Name:        | SecureLogix ETM    |             | ]      |               |           |
| 6           |                 |     |         | * FQDN o        | or IP Address: | 10.64.102.111      |             | ]      |               |           |
| Conc        | litions         |     |         |                 | Type:          | SIP Trunk          | $\sim$      |        |               |           |
| Adap        | tations         | ~   |         |                 | Notes:         |                    |             | ]      |               |           |
| SIP E       | ntities         |     |         |                 | Adaptation:    | $\checkmark$       |             |        |               |           |
| Entity      | y Links         |     |         |                 | Location:      | Thornton 🗸         |             |        |               |           |
| T:          | D               |     |         |                 | Time Zone:     | America/New_York   |             | $\sim$ |               |           |
| Time        | Ranges          |     |         | * SIP Timer B/F | (in seconds):  | 4                  |             |        |               |           |
| Routi       | ing Policies    |     |         | Minimum         | n TLS Version: | Use Global Setting | ~           |        |               |           |
| Dial F      | Patterns        | ~   |         | Cre             | edential name: |                    |             |        |               |           |
| Chart       |                 |     |         |                 | Securable:     |                    |             |        |               |           |
| Regu        | lar Expressions |     |         | Call Det        | ail Recording: | egress 🗸           |             |        |               |           |

### 5.3 Add Entity Links

This section covers the configuration of Entity Links for ETM. It is assumed that the Communication Manager entity link has already been configured.

#### 5.3.1 SecureLogix ETM SIP Proxy Entity Link

The SIP trunk between Session Manager and ETM is described by an Entity link. To add an Entity Link, select **Entity Links** on the left and click on the **New** button (not shown) on the right. Fill in the following fields in the new row that is displayed:

| • | Name:                     | A descriptive name (e.g., <i>SecureLogixETM Link</i> ). |
|---|---------------------------|---------------------------------------------------------|
| • | SIP Entity 1:             | Select the Session Manager.                             |
| • | Protocol:                 | Select UDP transport protocol.                          |
| • | Port:                     | Port number to which the other system sends SIP         |
|   |                           | requests.                                               |
| • | SIP Entity 2:             | Select the SexureLogix ETM SIP entity.                  |
| • | Port:                     | Port number on which the other system receives          |
|   |                           | SIP requests.                                           |
| • | <b>Connection Policy:</b> | Selected trusted. Note: If the link is not trusted,     |
|   |                           | calls from the associated SIP Entity specified in       |
|   |                           | Section 5.2.2 will be denied.                           |

Click **Commit** to save the Entity Link definition.

| AV/<br>Aura® Syste | aya<br>em Manager 8 | s.0 | 占 Us | ers v  | 🗲 Element                      | is 🗸 🔅 Services | s ~   \    | Nidget | ts v Shortcuts  | ~    | Search          |                      | ≡                      | admin  |
|--------------------|---------------------|-----|------|--------|--------------------------------|-----------------|------------|--------|-----------------|------|-----------------|----------------------|------------------------|--------|
| Home               | Routing             |     |      |        |                                |                 |            |        |                 |      |                 |                      |                        |        |
| Routing            |                     |     | î    | Enti   | ty Links                       |                 |            |        |                 |      |                 |                      |                        | Help ? |
| Dom                | nains               |     |      | New    | Edit Dele                      | te Duplicate    | More Actio | ins •  |                 |      |                 |                      |                        |        |
| Loca               | ations              |     |      | 4 Iter | ns ಿ                           |                 |            |        |                 |      |                 |                      | Filter: E              | nable  |
| Con                | ditions             |     |      |        | Name                           | SIP Entity 1    | Protocol   | Port   | SIP Entity 2    | Port | DNS<br>Override | Connection<br>Policy | Deny<br>New<br>Service | Notes  |
| Adap               | ptations            |     |      |        | <u>devcon-aam</u><br>Link      | devcon-sm       | TLS        | 5061   | devcon-aam      | 5061 |                 | trusted              |                        |        |
| SIP E              | intities            |     |      |        | <u>devcon-cm</u><br>Link       | devcon-sm       | TLS        | 5061   | devcon-cm       | 5061 |                 | trusted              |                        |        |
| Entit              | y Links             |     |      |        | <u>devcon-</u><br>ipose Link   | devcon-sm       | UDP        | 5060   | devcon-ipose    | 5060 |                 | trusted              |                        |        |
| Time               | e Ranges            |     |      |        | <u>SecureLogix</u><br>ETM Link | devcon-sm       | UDP        | 5060   | SecureLogix ETM | 5060 |                 | trusted              |                        |        |
|                    |                     |     |      | Selec  | : All, None                    |                 |            |        |                 |      |                 |                      |                        |        |

### **5.4 Add Routing Policies**

Routing policies describe the conditions under which calls are routed to Communication Manager and ETM SIP entities. To add a routing policy, navigate to **Elements**  $\rightarrow$  **Routing**  $\rightarrow$  **Routing Policies** and click on the **New** button (not shown). The following screen is displayed. Fill in the following:

Under *General*: Enter a descriptive name in **Name**.

Under SIP Entity as Destination:

Click **Select**, and then select the appropriate SIP entity to which this routing policy applies.

Defaults can be used for the remaining fields. Click **Commit** to save each Routing Policy definition.

The following screen shows the Routing Policy for ETM. It is assumed that the Routing Policy for Communication Manager has already been configured.

| System                                                                | em Manager 8                                                                                      | 8.0      | <u>4</u> U | sers v                                                  | ۶                                           | Eleme                         | nts v                    | - 00                   |                  | * I                          | widget                    | s∨ S  | norcee |                     |                                        |                      | <b>-</b>   uui       |
|-----------------------------------------------------------------------|---------------------------------------------------------------------------------------------------|----------|------------|---------------------------------------------------------|---------------------------------------------|-------------------------------|--------------------------|------------------------|------------------|------------------------------|---------------------------|-------|--------|---------------------|----------------------------------------|----------------------|----------------------|
| ne                                                                    | Routing                                                                                           |          |            |                                                         |                                             |                               |                          |                        |                  |                              |                           |       |        |                     |                                        |                      |                      |
| uting                                                                 |                                                                                                   | ^        | î          | Rou                                                     | tinc                                        | Pol                           | icy D                    | etail                  | S                |                              |                           |       |        |                     | Comm                                   | it Cancel            | Help                 |
| Doma                                                                  | nains                                                                                             |          |            |                                                         | -                                           |                               | •                        |                        |                  |                              |                           |       |        |                     |                                        |                      |                      |
|                                                                       |                                                                                                   |          |            | Gene                                                    | ral                                         |                               |                          |                        |                  |                              |                           |       |        |                     |                                        |                      |                      |
| Locat                                                                 | tions                                                                                             |          |            |                                                         |                                             |                               |                          | *                      | Name:            | Secure                       | eLogix P                  | olicy |        |                     |                                        |                      |                      |
| Cond                                                                  | ditions                                                                                           |          |            |                                                         |                                             |                               |                          | Dis                    | abled:           |                              |                           |       |        |                     |                                        |                      |                      |
|                                                                       |                                                                                                   |          |            |                                                         |                                             |                               |                          | * R                    | etries:          | 0                            |                           |       |        |                     |                                        |                      |                      |
|                                                                       |                                                                                                   |          |            |                                                         |                                             |                               |                          |                        |                  |                              |                           |       |        |                     |                                        |                      |                      |
| Adap                                                                  | ptations                                                                                          |          |            |                                                         |                                             |                               |                          |                        | Notes:           |                              |                           |       |        |                     |                                        |                      |                      |
| Adap<br>SIP Er                                                        | ntities                                                                                           |          |            | SIP E                                                   | intity                                      | ı as D                        | estina                   | tion                   | Notes:           |                              |                           |       |        |                     |                                        |                      |                      |
| Adap<br>SIP Er<br>Entity                                              | otations<br>intities<br>y Links                                                                   |          | l          | SIP E                                                   | i <b>ntity</b>                              | ı as D                        | estina                   | tion                   | Notes:           |                              |                           |       |        |                     |                                        |                      |                      |
| Adap<br>SIP Er<br>Entity                                              | intities<br>y Links                                                                               |          | l          | SIP E                                                   | i <b>ntity</b>                              | ı as D                        | estina                   | tion                   | Notes:           | FQDN or                      | IP Add                    | ress  |        |                     | Туре                                   | Note                 | s                    |
| Adap<br>SIP Er<br>Entity<br>Time                                      | otations<br>intities<br>y Links<br>e Ranges                                                       | Ŷ        |            | SIP I<br>Select<br>Name<br>Secur                        | t<br>eLogix                                 | as D                          | estina                   | tion                   | Notes:           | FQDN or<br>10.64.10          | IP Add<br>2.111           | ress  |        |                     | Type<br>SIP Trunk                      | Note                 | :5                   |
| Adap<br>SIP Er<br>Entity<br>Time<br>Routi                             | otations<br>intities<br>y Links<br>e Ranges<br>ting Policies                                      | Ŷ        |            | SIP F<br>Select<br>Name<br>Secur<br>Time                | t<br>reLogix                                | Y as D<br>ETM                 | estina                   | tion                   | Notes:           | FQDN or<br>10.64.10          | IP Add<br>2.111           | ress  |        |                     | Type<br>SIP Trunk                      | Note                 | :5                   |
| Adap<br>SIP Er<br>Entity<br>Time<br>Routi<br>Dial P                   | otations<br>intities<br>y Links<br>e Ranges<br><b>ing Policies</b><br>Patterns                    | v<br>v   |            | SIP I<br>Selec<br>Name<br>Secur<br>Time                 | t<br>reLogix<br>of D                        | r as D<br>: ETM<br>ay         | estina<br>View G         | tion<br>aps/Ov         | Notes:           | FQDN or<br>10.64.10          | IP Addi<br>2.111          | ress  |        |                     | Type<br>SIP Trunk                      | Note                 | :5                   |
| Adap<br>SIP Er<br>Entity<br>Time<br>Routi<br>Dial P                   | otations<br>intities<br>y Links<br>e Ranges<br>ing Policies<br>Patterns                           | ×<br>×   |            | SIP I<br>Selec<br>Name<br>Secur<br>Add<br>1 Iter        | t<br>reLogix<br>Of D<br>Ren                 | e ETM                         | view G                   | tion                   | Notes:           | FQDN or<br>10.64.10          | IP Addi<br>2.111          | ress  |        |                     | Type<br>SIP Trunk                      | Note                 | r: Enable            |
| Adap<br>SIP Er<br>Entity<br>Time<br>Routi<br>Dial P<br>Regul          | otations<br>intities<br>y Links<br>e Ranges<br>ing Policies<br>Patterns<br>ular Expressioo        | v<br>ins |            | SIP I<br>Selec<br>Name<br>Secur<br>Add<br>1 Iter        | t<br>reLogix<br>of D<br>Ren<br>n &<br>Ranki | etm<br>ay<br>nove             | estina<br>View G<br>Name | tion<br>aps/Ove<br>Mon | Notes:<br>erlaps | FQDN or<br>10.64.10<br>Wed T | IP Addu<br>2.111<br>hu Fr | i Sat | Sun    | Start Time          | Type<br>SIP Trunk<br>End Time          | Filte<br>Notes       | r: Enable            |
| Adap<br>SIP Er<br>Entity<br>Time<br>Routi<br>Dial P<br>Regul<br>Defau | stations<br>intities<br>y Links<br>: Ranges<br>ing Policies<br>Patterns<br>ular Expressio<br>ults | v<br>ns  |            | SIP I<br>Selec<br>Name<br>Secu<br>Time<br>Add<br>1 Iter | t<br>reLogix<br>of D<br>Ren<br>n 2<br>Ranki | r as D<br>: ETM<br>ay<br>nove | View G                   | aps/Ov                 | Notes:           | FQDN or<br>10.64.10<br>Wed T | IP Addi<br>2.111          | i Sat | Sun    | Start Time<br>00:00 | Type<br>SIP Trunk<br>End Time<br>23:59 | Filte Notes Time Ran | r: Enable<br>ge 24/7 |

### 5.5 Add Dial Patterns

Dial patterns must be defined to direct calls to the appropriate SIP Entity. In the sample configuration, 10-digit numbers starting with 73277 are routed to Communication Manager and calls to 900, 908, or 976 area codes are routed to ETM.

To add a dial pattern, navigate to **Elements**  $\rightarrow$  **Routing**  $\rightarrow$  **Dial Patterns** and click on the **New** button (not shown). Fill in the following:

Under General:

| Pattern:   | Dialed number or prefix.                      |
|------------|-----------------------------------------------|
| Min        | Minimum length of dialed number.              |
| Max        | Maximum length of dialed number.              |
| SIP Domain | SIP domain of dial pattern.                   |
| Notes      | Comment on purpose of dial pattern (optional) |
|            | Pattern:<br>Min<br>Max<br>SIP Domain<br>Notes |

Under Originating Locations and Routing Policies:

Click Add, and then select the appropriate location and routing policy from the list.

Default values can be used for the remaining fields. Click Commit to save this dial pattern.

The following **Dial Pattern** shows the dial pattern definition for 73277 being routed to Communication Manager.

| Aura® Syster | m Manager 8. | 0 | ∎ Users ∨ | 🗲 Elements 🗸 🔅           | Services 🗸                      | Widgets | s v Shortcut           | s v  |                               | Search                        | ♣ ≡              | adm    | nin |
|--------------|--------------|---|-----------|--------------------------|---------------------------------|---------|------------------------|------|-------------------------------|-------------------------------|------------------|--------|-----|
| Home         | Routing      |   |           |                          |                                 |         |                        |      |                               |                               |                  |        |     |
| Routing      |              | ^ | Dial      | Pattern Details          | 5                               |         |                        |      | Commit C                      | Cancel                        |                  | Help ? | ^   |
| Doma         |              |   | Gene      | ral                      |                                 |         |                        |      |                               |                               |                  |        |     |
| Locat        | ions         |   |           |                          | * Pattern:                      | 73277   |                        |      |                               |                               |                  |        |     |
| Cond         | itions       |   |           |                          | * Min:                          | 10      |                        |      |                               |                               |                  |        |     |
| Adapt        | tations      | ~ |           |                          | * Max:                          | 10      |                        |      |                               |                               |                  |        |     |
| Adapi        |              |   |           |                          | Emergency Call:                 |         |                        |      |                               |                               |                  |        |     |
| SIP Er       | ntities      |   |           |                          | SIP Domain:                     | -ALL-   | $\sim$                 |      |                               |                               |                  |        |     |
| Entity       | Links        |   |           |                          | Notes:                          | CM Stat | ions                   |      |                               |                               |                  |        |     |
| Time         | Ranges       |   | Origin    | nating Locations and     | d Routing Polic                 | cies    |                        |      |                               |                               |                  |        |     |
|              |              |   | Add       | Remove                   |                                 |         |                        |      |                               |                               |                  |        |     |
| Routi        | ng Policies  |   | 1 Iten    | ı ⊨ 🎘                    |                                 |         |                        |      |                               |                               | Filter:          | Enable |     |
| Dial P       | atterns      | ^ |           | Originating Location Nan | ne 🔺 Originating<br>Location No | tes     | Routing Policy<br>Name | Rank | Routing<br>Policy<br>Disabled | Routing Policy<br>Destination | Routing<br>Notes | Policy |     |
| D            | ial Patterns |   | ~         | Thornton                 | 1                               |         | devcon-cm<br>Policy    | 0    |                               | devcon-cm                     |                  |        |     |
|              | <            |   | Select    | : All, None              |                                 |         |                        |      |                               |                               |                  |        | Ļ   |

The following **Dial Pattern** shows the dial pattern definition for calls in the 900, 908, and 976 area codes being routed to ETM.

| AVAYA<br>Aura® System Manager 8.0 | 占 Users 🗸 | 🖋 Elements 🗸 🔅          | Services v                     | w           | ′idgets √ Sl           | hortcuts ~    | Search                        |                               | 🔳   admin                  |
|-----------------------------------|-----------|-------------------------|--------------------------------|-------------|------------------------|---------------|-------------------------------|-------------------------------|----------------------------|
| Home Routing                      | _         |                         |                                |             |                        |               |                               |                               |                            |
| Routing ^                         | ^<br>Dial | Pattern Details         | 5                              |             |                        |               |                               | Commit Cancel                 | Help ? 🔺                   |
| Domains                           | Gener     | al                      |                                |             |                        |               |                               |                               |                            |
| Locations                         |           | *                       | Pattern:                       | 9           |                        |               |                               |                               |                            |
| Conditions                        |           |                         | * Min:                         | 10          |                        |               |                               |                               |                            |
| Adaptations Y                     |           |                         | * Max:                         | 10          |                        |               |                               |                               |                            |
| Adaptations                       |           | Emerge                  | ency Call:                     |             |                        |               |                               |                               |                            |
| SIP Entities                      |           | SIP                     | Domain:                        | -ALL-       | $\sim$                 |               |                               |                               |                            |
| Entity Links                      |           |                         | Notes:                         | 900, 908    | , and 976 Cost         | t-Per-Call Nu | mbers                         |                               |                            |
| Time Ranges                       | Origin    | ating Locations and     | l Routing                      | Policie     | s                      |               |                               |                               |                            |
|                                   | Add       | Remove                  |                                |             |                        |               |                               |                               |                            |
| Routing Policies                  | 1 Item    | 2                       |                                |             |                        |               |                               | Fil                           | ter: Enable                |
| Dial Patterns ^                   |           | riginating Location Nam | ne 🔺 Origin<br>Locati<br>Notes | ating<br>on | Routing<br>Policy Name | Rank          | Routing<br>Policy<br>Disabled | Routing Policy<br>Destination | Routing<br>Policy<br>Notes |
| Dial Patterns                     |           | Thornton                |                                |             | SecureLogix<br>Policy  | 0             |                               | SecureLogix<br>ETM            |                            |
| Origination Dial                  | Select    | All, None               |                                |             |                        |               |                               |                               |                            |

### 5.6 Add Session Manager

To complete the configuration, adding the Session Manager will provide the linkage between System Manager and Session Manager. Expand the **Session Manager** menu on the left and select **Session Manager Administration**. Then click **Add** (not shown), and fill in the fields as described below and shown in the following screen:

#### Under *Identity*:

| SIP Entity Name:                            | Select the name of the SIP Entity added for     |
|---------------------------------------------|-------------------------------------------------|
| -                                           | Session Manager                                 |
| Description:                                | Descriptive comment (optional)                  |
| <ul> <li>Management Access Point</li> </ul> | nt Host Name/IP:                                |
| -                                           | Enter the IP address of the Session Manager     |
|                                             | management interface.                           |
| Under Security Module:                      | -                                               |
| Network Mask:                               | Enter the network mask corresponding to the IP  |
|                                             | address of Session Manager                      |
| Default Gateway:                            | Enter the IP address of the default gateway for |
| -                                           | Session Manager                                 |

Use default values for the remaining fields. Click Commit to add this Session Manager.

| AV/Aura® Syste | m Manager 8.0     | 🛓 Users 🗸 🌾 Elements 🗸 🏟 Services 🗸 📔 Widgets 🗸 Shortcuts 🗸 💦 Search 💦 🐥 🚍                                                                        | admin    |
|----------------|-------------------|----------------------------------------------------------------------------------------------------|----------|
| Home           | Routing           | Session Manager                                                                                                    |          |
| Session M      | 1anager           | Edit Session Manager     Commit Cancel                                                                                                    | Help ? 🔺 |
| Dash           | board             |                                                                                                    |          |
| Sessi          | on Manager Adm    | General   Security Module   Monitoring   CDR   Personal Profile Manager (PPM) - Connection Settings   Event Server  <br>Expand All   Collapse All |          |
| Globa          | al Settings       | General 👻                                                                                                    |          |
| Com            | munication Profi  | SIP Entity Name devcon-sm                                                                                                    |          |
| com            |                   | Description                                                                                                    |          |
| Netw           | vork Configuratio | on Y *Management Access Point Host Name/IP 10.64.102.116                                                                                          |          |
| Devic          | ce and Location   | *Direct Routing to Endpoints Enable                                                                                                    |          |
| Appli          | ication Configur. | Data Center None 🗸                                                                                                    |          |
|                |                   | Avaya Aura Device Services Server Pairing None 🗸                                                                                                  |          |
| Syste          | em Status         | Maintenance Mode                                                                                                    |          |
| Syste          | em Tools          | Security Module 💿                                                                                                    |          |
| Perfo          | ormance           | SIP Entity IP Address 10.64.102.117                                                                                                    |          |
|                |                   | *Network Mask 255.255.0                                                                                                    |          |
|                |                   | *Default Gateway 10.64.102.1                                                                                                    |          |
|                |                   | *Call Control PHB 46                                                                                                    |          |
|                |                   | *SIP Firewall Configuration SM 6.3.8.0 V                                                                                                    |          |
|                |                   |                                                                                                    | •        |

Solution & Interoperability Test Lab Application Notes ©2019 Avaya Inc. All Rights Reserved. The following screen shows the **Monitoring** section, which determines how frequently Session Manager sends SIP Options messages to ETM. Use default values for the remaining fields. Click **Commit** to add this Session Manager. In the following configuration, Session Manager sends a SIP Options message every 900 secs. If there is no response, Session Manager will send a SIP Options message every 120 secs.

| Monitoring 💿                      |     |
|-----------------------------------|-----|
| Enable SIP Monitoring             |     |
| *Proactive cycle time (secs)      | 900 |
| *Reactive cycle time (secs)       | 120 |
| *Number of Tries                  | 1   |
| *Number of Successes              | 1   |
| Enable CRLF Keep Alive Monitoring |     |
| *CRLF Ping Interval (secs)        | 0   |

## 6 Configure Avaya Session Border Controller for Enterprise

This section provides the procedure for configuring SBCE, which includes creating a SIP trunk and routing to ETM. This section covers the following configuration areas:

- Log into the EMS Web Interface
- Configure Server Interworking
- Configure SIP Servers
- Configure Routing Profile
- Configure End Point Flows

**Note:** It is assumed that Avaya Session Border Controller for Enterprise has already been commissioned and the private and public interfaces, the media and signaling interfaces, and the SIP trunk and routing to the SIP service provider / PSTN have already been configured.

#### 6.1 Log into the EMS Web Interface

Access the EMS web interface by using the URL "https://ip-address/sbc" in a compatible browser, where "ip-address" is the management IP of the EMS server. Log in using the appropriate credentials.

**Note:** Select the SBCE in the navigation pane at the top of the browser as indicated by **Device: SBCE** in the window displayed after logging into the EMS Server.

| <b>/////</b>              | Log In                                                                                                    |        |  |  |
|---------------------------|----------------------------------------------------------------------------------------------------|--------|--|--|
| FIVFIYFI                  | Username:                                                                                                    | ucsec  |  |  |
|                           | Password:                                                                                                    |        |  |  |
|                           | Log I                                                                                                    | n      |  |  |
| Session Border Controller | WELCOME TO AVAYA SBC                                                                                                    |        |  |  |
| for Enterprise            | Unauthorized access to this machine is prohibited. This system is for the<br>use authorized users only. Usage of this system may be monitored and<br>recorded by system personnel.                                                                          |        |  |  |
|                           | Anyone using this system expressly consents to such monitoring and is<br>advised that if such monitoring reveals possible evidence of criminal<br>activity, system personnel may provide the evidence from such<br>monitoring to law enforcement officials. |        |  |  |
|                           | © 2011 - 2019 Avaya Inc. All rights res                                                                                                    | erved. |  |  |

### 6.2 Configure Server Interworking

Under **Configuration Profiles**, configure a **Server Interworking** profile to specify the SIP protocol implementation used with ETM. Note that an **Interworking Profile** was already configured for the SIP service provider / PSTN side (i.e., public interface).

Navigate to **Configuration Profiles**  $\rightarrow$  **Server Interworking**. The EMS server displays the **Interworking Profiles** page. Click on **avaya-ru** profile and then click the **Clone** button.

| Device: SBCE 🗸 Alarm                  | s In   | ncidents          | Status 🗸             | Logs 🗸    | Diagnostic     | s User      | s                       | Settings 🗸                    | Help 🗸   | Log Out |
|---------------------------------------|--------|-------------------|----------------------|-----------|----------------|-------------|-------------------------|-------------------------------|----------|---------|
| Session Bor                           | deı    | r Cor             | ntrolle              | er for    | Enter          | prise       | 2                       |                               | AV       | aya     |
| EMS Dashboard                         | ^      | Inten             | working F            | Profiles: | avaya-ru       |             |                         |                               |          |         |
| Device Management                     |        |                   | Add                  |           | -              |             |                         |                               | Clone    |         |
| Backup/Restore<br>▹ System Parameters |        | Interw<br>Profile | orking<br>es         | It is not | recommended    | to edit the | defaults. Try cloning o | r adding a new profile instea | ıd.      |         |
| Configuration Profiles                |        | cs210             | 0                    | Genera    | Timers         | Privacy     | URI Manipulation        | Header Manipulation           | Advanced | -       |
| Domain DoS                            |        | avaya             | a-ru                 | Gener     | al             |             |                         |                               |          | ^       |
| Interworking                          |        | SIP-S             | ervice-Pr            | Hold S    | Support        |             | NONE                    |                               |          |         |
| Media Forking                         |        | 0                 |                      | 180 H     | andling        |             | None                    |                               |          |         |
| Routing                               |        |                   |                      | 101 1     |                |             | Nees                    |                               |          | - 1     |
| Topology Hiding                       |        |                   |                      |           | anding         |             | None                    |                               |          |         |
| Signaling                             |        |                   |                      | 182 H     | andling        |             | None                    |                               |          |         |
| Manipulation                          |        |                   |                      | 183 H     | andling        |             | None                    |                               |          |         |
| URI Groups                            |        |                   |                      | Refer     | Handling       |             | No                      |                               |          |         |
| SNMP Traps                            |        |                   |                      | LIE       | Group          |             | None                    |                               |          | _       |
| Time of Day Rules                     |        |                   |                      | -         |                |             | None                    |                               |          |         |
| FGDN Groups                           |        |                   |                      | Se        | nd Hold        |             | No                      |                               |          |         |
| Reverse Proxy                         |        |                   |                      | De        | layed Offer    |             | Yes                     |                               |          |         |
| Policy                                |        |                   |                      | 3xx H     | andling        |             | No                      |                               |          |         |
| Services                              |        |                   |                      | Di        | version Header | Support     | No                      |                               |          |         |
| Domain Policies                       |        | Dolou             | Delayed SDP Handling |           |                |             |                         |                               |          |         |
| PILS Management                       |        |                   |                      | Deray     |                | ing         | 140                     |                               |          | ~       |
| A Network & Flows                     | $\sim$ |                   |                      |           |                |             |                         |                               |          |         |

In the **Clone Profile** window, type the profile name in the **Clone Name** field as shown below. Click **Finish**.

|              | Clone Profile   | x |  |  |  |
|--------------|-----------------|---|--|--|--|
| Profile Name | avaya-ru        |   |  |  |  |
| Clone Name   | SecureLogix-ETM |   |  |  |  |
| Finish       |                 |   |  |  |  |

Solution & Interoperability Test Lab Application Notes ©2019 Avaya Inc. All Rights Reserved. 16 of 47 SecureETM-SMSBC

### 6.3 Configure SIP Servers

Under **Services**, configure **SIP Servers** to create the SBCE SIP trunk to ETM. SIP Servers were created for ETM and the SIP service provider / PSTN (not shown).

Navigate to Services  $\rightarrow$  SIP Servers and then click Add to add the ETM SIP trunk.

| Device: SBCE ➤ Alarms                                                                                                   | Incidents Status 🗸                             | Logs 🗸                    | Diagnostics                    | Users        |                                              | Settings 🗸   | Help 🗸       | Log Out |
|----------------------------------------------------------------------------------------------------|------------------------------------------------|---------------------------|--------------------------------|--------------|----------------------------------------------|--------------|--------------|---------|
| Session Bord                                                                                                    | er Controlle                                   | r for                     | Enterp                         | rise         |                                              |              | A۱           | /AYA    |
| EMS Dashboard<br>Device Management<br>Backup/Restore                                                                    | SIP Servers: S                                 | SecureLo                  | ogix ETM                       |              |                                              | Rename       | e Clone      | Delete  |
| <ul> <li>System Parameters</li> <li>Configuration Profiles</li> <li>Services</li> </ul>                                 | Server Profiles<br>Session Mana<br>SecureLogix | Genera<br>Server<br>DNS G | I Authenticati Type Query Type | on Heartbeat | Registration       Irunk Server       NONE/A | Ping Advance | d            |         |
| LDAP<br>RADIUS<br>> Domain Policies                                                                                     | SIP Service Pr                                 | IP Add<br>10.64.          | lress / FQDN<br>102.111        |              | Port<br>5060                                 | Tra<br>UD    | insport<br>P |         |
| <ul> <li>TLS Management</li> <li>Network &amp; Flows</li> <li>DMZ Services</li> <li>Monitoring &amp; Logging</li> </ul> |                                                |                           |                                |              | Edit                                         |              |              |         |

In the Add Server Configuration Profile window, type a distinctive Profile Name as shown below. Click Next.

|              | Add Server Configuration Profile | х |
|--------------|----------------------------------|---|
| Profile Name | SecureLogix ETM                  |   |
|              | Next                             |   |

In the Edit SIP Server Profile – General window, set Server Type to *Trunk Server* and click Add. Set IP Address / FQDN to the ETM signaling IP address (e.g., 10.64.102.111) and the Transport/Port fields to *UDP/5060*. Click Next. Continue to click Next until the Add SIP Server Profile – Advanced window is displayed.

| Edit S             | IP Server Profile - | General   | Х        |  |  |  |  |  |
|--------------------|---------------------|-----------|----------|--|--|--|--|--|
| Server Type        | Trunk Server        | ~         |          |  |  |  |  |  |
| SIP Domain         |                     |           |          |  |  |  |  |  |
| DNS Query Type     | NONE/A ~            |           |          |  |  |  |  |  |
| TLS Client Profile | None ~              |           |          |  |  |  |  |  |
|                    |                     |           | Add      |  |  |  |  |  |
| IP Address / FQDN  | Port                | Transport |          |  |  |  |  |  |
| 10.64.102.111      | 5060                | UDP       | ✓ Delete |  |  |  |  |  |
| Back Next          |                     |           |          |  |  |  |  |  |

In the Add SIP Server Profile – Advanced window, set Interworking Profile to the one configured in Section 6.2. Click Finish.

| Add SI                        | P Server Profile - Advanced X |
|-------------------------------|-------------------------------|
| Enable DoS Protection         |                               |
| Enable Grooming               |                               |
| Interworking Profile          | SecureLogix-ETM ~             |
| Signaling Manipulation Script | None ~                        |
| Securable                     |                               |
| Enable FGDN                   |                               |
| TCP Failover Port             | 5060                          |
| TLS Failover Port             | 5061                          |
| Tolerant                      |                               |
| URI Group                     | None ~                        |
|                               | Back Finish                   |

### 6.4 Configure Routing Profile

**Routing profiles** define a specific set of routing criteria that is used to determine the path that the SIP traffic will follow as it flows through the SBCE interfaces. **Routing Profiles** were created for ETM and the SIP service provider / PSTN (not shown).

| Device: SBCE - Alarms                                                                                                  | Incidents             | Status 🗸     | Logs 🗸            | Diagnos             | stics U                                | sers                          | Set                                    | tings 🗸        | Help 🗸      | Log Out |
|----------------------------------------------------------------------------------------------------|-----------------------|--------------|-------------------|---------------------|----------------------------------------|-------------------------------|----------------------------------------|----------------|-------------|---------|
| Session Bord                                                                                                    | ler Co                | ntrolle      | er for            | Ente                | erpri                                  | se                            |                                        |                | A۱          | /AYA    |
| EMS Dashboard<br>Device Management<br>Backup/Restore                                                                   | ^ Rou                 | ting Profile | es: Rout          | e-to-Se             | cureLo                                 | gix                           |                                        | Rename         | Clone       | Delete  |
| <ul> <li>System Parameters</li> <li>Configuration Profiles</li> <li>Domain DoS</li> <li>Server Interworking</li> </ul> | Rout<br>defau<br>Rout | Ing Profiles | Routing<br>Update | Profile<br>Priority |                                        | Click here                    | e to add a description.                |                |             | Add     |
| Media Forking<br><b>Routing</b><br>Topology Hiding                                                                     | Rout                  | te-to-Se     | Priority          | URI<br>Group<br>*   | Time of<br>Day<br><mark>default</mark> | Load<br>Balancing<br>Priority | Next Hop Address<br>10.64.102.111:5060 | Transpo<br>UDP | ort<br>Edit | Delete  |
| Signaling<br>Manipulation<br>URI Groups<br>SNMP Traps                                                                  |                       |              |                   |                     |                                        |                               |                                        |                |             |         |
| Time of Day Rules<br>FGDN Groups<br>Reverse Proxy                                                                      |                       |              |                   |                     |                                        |                               |                                        |                |             |         |
| Policy <ul> <li>Services</li> <li>Domain Policies</li> <li>TLS Management</li> </ul>                                   |                       |              |                   |                     |                                        |                               |                                        |                |             |         |
| Network & Flows                                                                                                    | ~                     |              |                   |                     |                                        |                               |                                        |                |             |         |

Navigate to **Configuration Profiles**  $\rightarrow$  **Routing** and click **Add**.

In the **Routing Profile** window, type a distinctive name for the new routing profile. Click **Next**.

|              | Routing Profile    | Х |
|--------------|--------------------|---|
| Profile Name | Route-to-SecureLoc |   |
|              | Next               |   |

In the **Routing Profile** window, click **Add** to specify the next hop routing information. Specify a **Priority/Weight** and set **SIP Server Profile** to the ETM SIP Server configured in **Section 6.3**. The **Next Hop Address** field is automatically populated. Click **Finish**.

|                                          |                              |                             | Routing Profile                    |                        | Х    |
|------------------------------------------|------------------------------|-----------------------------|------------------------------------|------------------------|------|
| URI Group                                | * ~                          | ]                           | Time of Day                        | default 🗸              |      |
| Load Balancing                           | Priority                     | ~                           | NAPTR                              |                        |      |
| Transport                                | None $\scriptstyle{ \lor}$   |                             | LDAP Routing                       |                        |      |
| LDAP Server Profile                      | None $\sim$                  |                             | LDAP Base DN (Searc                | h) None 🗸              |      |
| Matched Attribute Priority               | $\checkmark$                 |                             | Alternate Routing                  |                        |      |
| Next Hop Priority                        |                              |                             | Next Hop In-Dialog                 |                        |      |
| Ignore Route Header                      |                              |                             |                                    |                        |      |
|                                          |                              |                             |                                    |                        |      |
| ENUM                                     |                              |                             | ENUM Suffix                        |                        |      |
|                                          |                              |                             |                                    | ,                      | Add  |
| Priority<br>/ LDAP Search<br>/ Attribute | LDAP Search<br>Regex Pattern | LDAP Search<br>Regex Result | SIP Server Profile Next Hop Addres | ss Transport           |      |
| 1                                        |                              |                             | SecureLogix ETM > 10.64.102.111:   | 5060 (UDP) V None V De | lete |
|                                          |                              |                             | Back Finish                        |                        |      |

### 6.5 Configure End Point Flows

With **End Point Flows**, certain parameters that pertain to the signaling and media portions of a call are defined. The call can originate from within the enterprise or outside the enterprise. **End Point Flows** characterize a call through the network. Two **End Point Flows** were created, one for a call flow towards the enterprise or ETM and one for a call flow towards the SIP service provider / PSTN.

Navigate to **Network & Flows**  $\rightarrow$  **End Point Flows**. Select the **Server Flows** tab and click **Add** to create a server flow.

| Device: SBCE 🗸 Alarms I                                                               | ncidents Status 🗸 | Logs 🗸              | Diagnostics                   | Users                  |                                                 | Settings 🗸                | Help 🗸     | Log Out |
|---------------------------------------------------------------------------------------|-------------------|---------------------|-------------------------------|------------------------|-------------------------------------------------|---------------------------|------------|---------|
| Session Borde                                                                         | r Controll        | er for              | Enterp                        | rise                   |                                                 |                           | A          | VAYA    |
| EMS Dashboard<br>Device Management<br>Backup/Restore                                  | End Point Flo     | OWS                 | Flows                         |                        |                                                 |                           |            |         |
| <ul> <li>Configuration Profiles</li> <li>Services</li> <li>Domain Policies</li> </ul> | Modifications ma  | de to a Serve       | er Flow will only tak         | te effect on new se    | ssions.                                         |                           |            | Add     |
| <ul> <li>TLS Management</li> <li>Network &amp; Flows</li> </ul>                       |                   |                     | Clic                          | k here to add a rov:   | v description.                                  |                           |            |         |
| Network Management<br>Media Interface<br>Signaling Interface                          | Priority Flow     | URI<br>e Group      | Received<br>Interface         | Signaling<br>Interface | End<br>Point Routing<br>Policy Profile<br>Group |                           |            |         |
| End Point Flows<br>Session Flows<br>Advanced Options                                  | 1 SIP-<br>Flow    | SP- *               | PrivateSignaling              | PublicSignaling        | default- Route-to<br>low SecureL                | ogix <sup>View</sup>      | Clone Edit | Delete  |
| DMZ Services                                                                          | SIP Server: Se    | cureLogix E         | ETM                           |                        | End                                             | _                         | _          |         |
| Monitoring & Logging                                                                  | Priority Flow     | Name G              | RI Received<br>roup Interface | Signaling<br>Interface | Point Ro<br>Policy Pro<br>Group                 | uting<br>file             |            |         |
|                                                                                       | 1 Sect<br>ETM     | reLogix- *<br>-Flow | PublicSigna                   | aling PrivateSigna     | aling default- SIF<br>Iow Pro                   | o_<br>vice- View<br>wider | Clone Edit | Delete  |

The following configuration is for a call flow towards the enterprise. In the **Add Flow** window, specify a **Flow Name** and set **SIP Server Profile** to the one pertaining to the SIP service provider. In the **Received Interface** field, specify the SBCE private signaling interface. Set the **Signaling Interface** and **Media Interface** fields to the SBCE public signaling and public media interfaces, respectively. These SBCE private and public interfaces were not configured as part of these Application Notes. It was assumed that these were already configured. Set the **Routing Profile** to the SecureLogix route configured in **Section 6.4**. Click **Finish**.

|                               | Add Flow                |
|-------------------------------|-------------------------|
| Flow Name                     | SIP-SP-Flow             |
| SIP Server Profile            | SIP Service Provider $$ |
| URI Group                     | * ~                     |
| Transport                     | * ~                     |
| Remote Subnet                 | *                       |
| Received Interface            | PrivateSignaling ~      |
| Signaling Interface           | PublicSignaling ~       |
| Media Interface               | PublicMedia 🗸           |
| Secondary Media Interface     | None ~                  |
| End Point Policy Group        | default-low ~           |
| Routing Profile               | Route-to-SecureLogix ~  |
| Topology Hiding Profile       | None ~                  |
| Signaling Manipulation Script | None ~                  |
| Remote Branch Office          | Any ~                   |
| Link Monitoring from Peer     |                         |
|                               | Finish                  |

The following configuration is for a call flow towards the SIP service provider / PSTN. In the **Add Flow** window, specify a **Flow Name** and set **SIP Server Profile** to the one pertaining to the ETM server. In the **Received Interface** field, specify the SBCE private signaling interface. Set the **Signaling Interface** and **Media Interface** fields to the SBCE public signaling and public media interfaces, respectively. These SBCE private and public interfaces were not configured as part of these Application Notes. It was assumed that these were already configured. Set the **Routing Profile** to the SIP service provider route configured in **Section 6.4**. Click **Finish**.

|                               | Add Flow X             |
|-------------------------------|------------------------|
| Flow Name                     | SecureLogix-ETM-Flow   |
| SIP Server Profile            | SecureLogix ETM V      |
| URI Group                     | * ~                    |
| Transport                     | * ~                    |
| Remote Subnet                 | *                      |
| Received Interface            | PublicSignaling ~      |
| Signaling Interface           | PrivateSignaling ~     |
| Media Interface               | PrivateMedia 🗸         |
| Secondary Media Interface     | None ~                 |
| End Point Policy Group        | default-low ~          |
| Routing Profile               | SIP-Service-Provider ~ |
| Topology Hiding Profile       | None ~                 |
| Signaling Manipulation Script | None 🗸                 |
| Remote Branch Office          | Any 🗸                  |
| Link Monitoring from Peer     |                        |
|                               | Finish                 |

# 7 Configure SecureLogix ETM SIP Proxy

This section covers the initial configuration of the ETM Appliance and the SIP trunk configuration via the ETM System Console.

## 7.1 Initial Configuration of ETM Appliance

The initial configuration of the ETM Appliance is accomplished using the **ETM\_5000\_configure.pl script**. The function of the script is to create an ETM configuration file based on user responses to questions regarding system configuration. To begin the script execution, log into the ETM Appliance as **root**, change into the **/opt/slc** directory, then execute the main configuration script by typing **./ETM\_5000\_configure.pl**. The script allows basic host and network configuration information to be specified, such as host name, ETM management IP, ETM signaling IP, and IP address of the ETM Management Server. Below is the **etm\_5000\_config.txt** configuration file created by the script for the compliance test. Refer to **[5]** for additional information.

```
CONFIG = (
            'N-ETM.avava.com' => {
                                     '5100' => '',
                                     'cap' => 'n',
                                     'cm' => 'n',
                                     'cp' => 'y',
                                     'crc' => 'n',
                                     'eth0' => {
                                                 'assigned' => 'private #1 eth0',
                                                 'ip' => '10.64.102.111',
                                                 'ipv6' => 'n',
                                                 'ipv6autoconf' => 'n',
                                                 'netmask' => '255.255.255.0',
                                                 'route' => {}
                                               },
                                     'eth2' => {
                                                  'assigned' => 'public #1 eth2',
                                                  'ip' => '10.64.102.112',
                                                  'ipv6' => 'n',
                                                  'ipv6autoconf' => 'n',
                                                  'netmask' => '255.255.255.0',
                                                  'route' => {}
                                               },
                                     'ha' => 'n',
                                     'mp' => 'v',
                                     'mpha' => 'n',
                                     'ms' => 'y',
                                     'nodenum' => 1,
                                     'priv' => 'eth0',
                                     'publ' => 'eth2',
                                     'sp' => 'y',
                                     'spha' => 'n',
                                     'vlan' => {}
                                  },
            'cpnodename' => 'N-ETM.avaya.com',
            'gateway' => '10.64.102.1',
            'hostname' => 'ETM.avaya.com',
            'ipsec' => 'n',
            'msip' => '52.0.207.36',
            'msport' => 33813,
```

Solution & Interoperability Test Lab Application Notes ©2019 Avaya Inc. All Rights Reserved.

```
'nameserver' => '0.0.0.0',
'nonhampnode' => 'N-ETM.avaya.com',
'nonhaspnode' => 'N-ETM.avaya.com',
'numhosts' => 1
);
```

**Note:** Although ETM was installed as a virtual server, it will be referred to as a *virtual appliance* or simply *appliance* throughout this section.

### 7.2 SIP Trunk Confguration via ETM System Console

This section covers the SIP trunk configuration via the ETM System Console. This procedure covers the following areas:

- Launch ETM System Console
- Card Configuration
- Span Configuration
- Telco Configuration

#### 7.2.1 Launch ETM System Console

Launch the **ETM System Console**. The **ETM System Console** window is displayed as shown below. It is assumed that the ETM management server object (e.g., *DEVCON*) has already been created. Connect to the selected ETM management server and log in with the appropriate credentials (not shown).

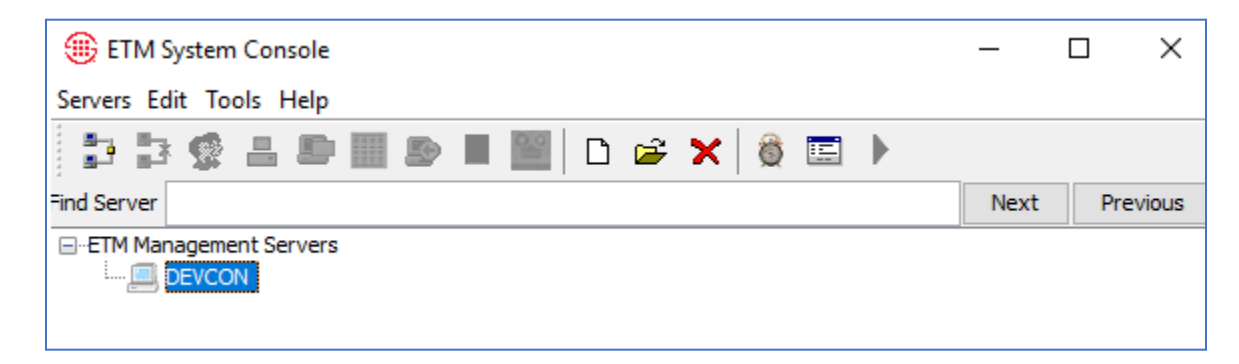

From the ETM System Console, open the Performance Manager.

| ETM System Console                    | _    |          |
|---------------------------------------|------|----------|
| Servers Edit Tools Help               |      |          |
| 📑 🏂 🤹 📇 🕒 🏼 😒 🔳 🔤 🗅 😅 🗙 🐞 📼 🕨         |      |          |
| Find Server                           | Next | Previous |
| ETM Management Servers                |      |          |
| 🖻 💻 DEVCON : rsj751220/uid =rsj751220 |      |          |
| Directory Manager                     |      |          |
| Performance Manager                   |      |          |
| Usage Manager                         |      |          |
| Performance Monitor                   |      |          |
| <u>"</u>                              |      |          |

In the **Performance Manager** window, right-click on **Platform Configuration** and select **Manage**  $\rightarrow$  **Authorized Cards** from the pop-up menu (not shown) to configure the ETM Appliance Card.

| Performance Manager : DEVC                                                                                                    | _                 | $\times$ |  |
|----------------------------------------------------------------------------------------------------|-------------------|----------|--|
| File Edit View Manage Policy                                                                                                    | Tools Window Help |          |  |
| 📕 🖄 🖒 🛍 🖒                                                                                                    | ┍╸ 🔳 📰 🖀 📕 🕱      |          |  |
| Find Next Previous  Find Policies  Firewall Policies  Firewall Policie |                   |          |  |

### 7.2.2 Card Configuration

In the **Authorized Cards**, click **New** and select **IP Range** (not shown). By configuring an IP Range as shown below, it allows all ETM Appliances to connect to the ETM Management Server. Alternatively, a specific subnet or individual device IP address could have been specified to restrict access.

| Performance Manager : DEVCON           | Authorized Cards × |   |
|----------------------------------------|--------------------|---|
| File Edit View Manage Policy Tools Win |                    |   |
| ■2 % m @ h / 里                         |                    |   |
| Find Next Previous                     |                    |   |
|                                        |                    |   |
| IPS Policies                           |                    |   |
| ⊖-Span Groups                          | Card IP Range      | ~ |
| Telco Configuration                    | IP Address 0.0.0.0 |   |
| -Platform Configuration                | Mask v 0.0.0.0     |   |
|                                        | OK Cancel Help     |   |
|                                        |                    |   |
|                                        |                    |   |
|                                        | New > Edit Delete  |   |
|                                        | Close Help         |   |

Once the **Authorized Card** is configured, the ETM Appliance can connect to the ETM Management Server. The ETM Appliance Card appears under **Platform Configuration** and is labeled with a MAC address as shown below.

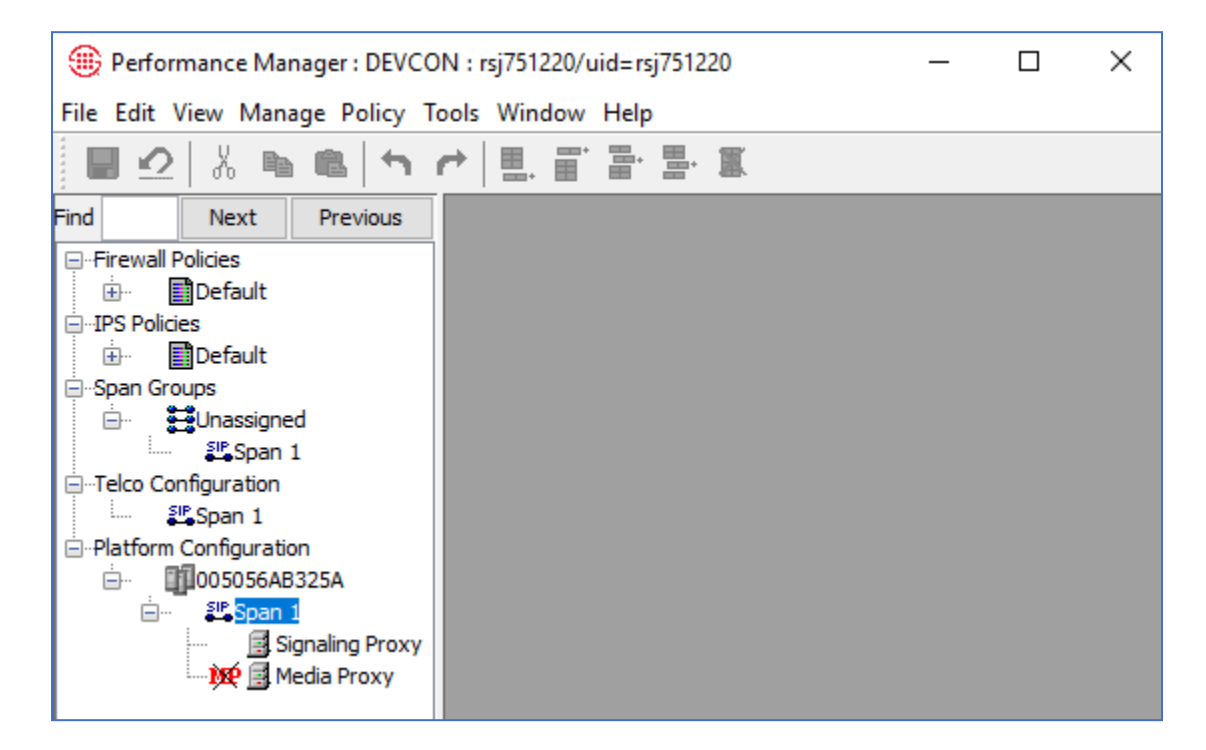

Right-click on the Card and select **Edit Card(s)** to configure the Card (not shown). In the **Card** tab, a **Card Name** can be provided as shown below.

| ۵      | Card Configuration: 005056AB325A |       |          |                |            |                    |  |  |
|--------|----------------------------------|-------|----------|----------------|------------|--------------------|--|--|
| Card   | Prefere                          | ences | Details  | Remote Clients | ETM Server | r Security         |  |  |
| Card I | Name                             | DEVO  | ON       |                |            |                    |  |  |
| MAC A  | Address                          | 00505 | 56AB325/ | A              |            |                    |  |  |
|        |                                  |       |          |                | ОК         | Cancel Remove Help |  |  |

In the **Details** tab, specify the time zone. The **Card IP/Subnet** displays the management IP of the ETM Appliance configured in **Section 7.1**.

| 🛞 Card Configur    | ration: 005056AB325A                       | ×      |
|--------------------|--------------------------------------------|--------|
| Card Preferences   | Details Remote Clients ETM Server Security |        |
| Time Zone          | [Eastern Standard Time] America/New_York 🗸 |        |
| Card IP/Subnet     | 10.64.102.112/255.255.255.0                |        |
|                    |                                            | Modify |
| Gateway IP Address | \$ 10.64.102.1                             |        |
|                    | Clear                                      | Modify |
|                    | OK Cancel Remove Help                      |        |

In the **Remote Clients** tab, provide remote IP addresses or IP range to allow SSH to ETM Appliances.

| ۲    | Card Configuration: 005056AB325A |          |                |            |          |             | ( |
|------|----------------------------------|----------|----------------|------------|----------|-------------|---|
| Card | Preferences                      | Details  | Remote Clients | ETM Server | Security |             |   |
| _ Va | lid Remote IP A                  | ddresses |                |            |          |             |   |
| 0.0  | 0.0.0/0.0.0.0                    |          |                |            |          |             |   |
|      |                                  |          |                |            |          |             |   |
|      |                                  |          |                |            |          |             |   |
|      |                                  |          |                |            |          |             |   |
|      |                                  |          |                | Nev        | w >      | Edit Delete |   |
|      |                                  |          |                |            |          |             |   |
|      |                                  |          |                | ОК         | Cancel   | Remove Help |   |

The ETM Server tab, shows the Management Server IP Address, which was configured in the ETM Appliance in **Section 7.1**. No configuration is required. The IP address is masked for security reasons.

| () Card Configuration: DEV   | ICON                               | ×      |
|------------------------------|------------------------------------|--------|
| Card Preferences Details R   | Remote Clients ETM Server Security |        |
| Management Server IP Address |                                    |        |
|                              |                                    | Modify |
| Management Server Port       |                                    | 33813  |
|                              |                                    |        |
|                              |                                    |        |
|                              | OK Cancel Remove Help              |        |

Solution & Interoperability Test Lab Application Notes ©2019 Avaya Inc. All Rights Reserved.

#### 7.2.3 Span Configuration

Right-click on **Span 1** under **Platform Configuration** and select **Edit Span(s)** from the pop-up menu (not shown) to configure the SIP trunk.

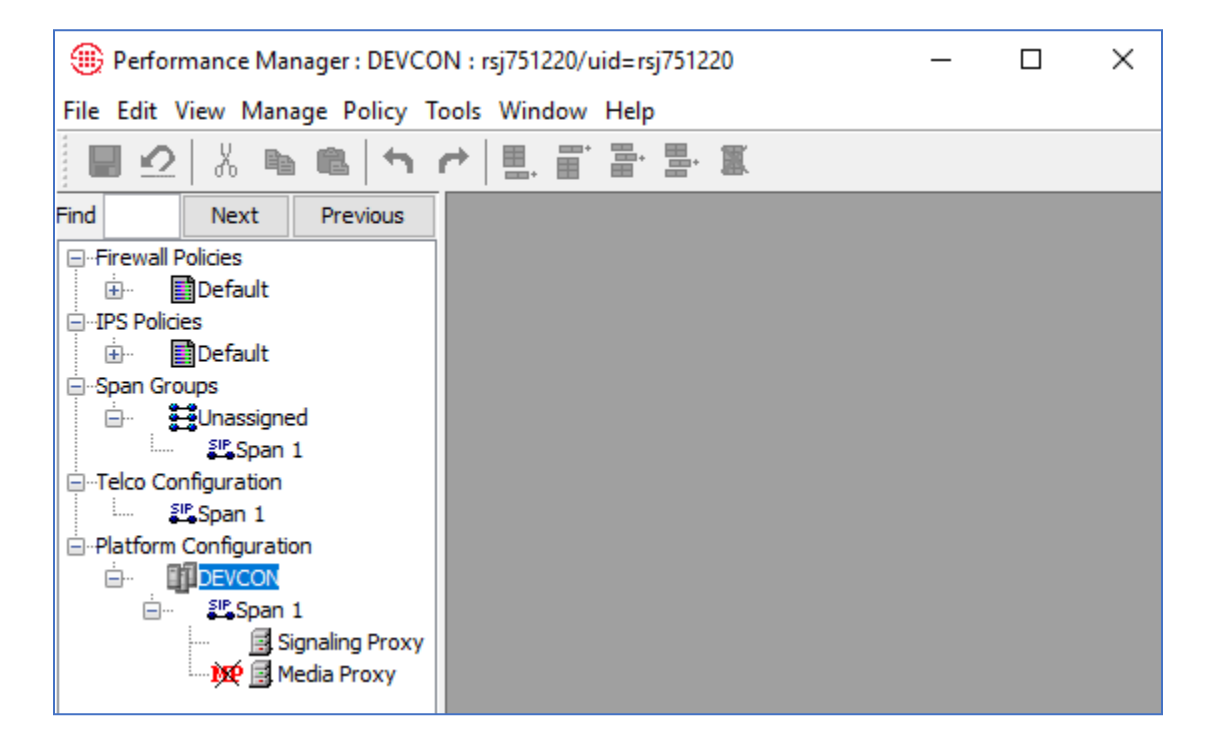

The **SIP** Application Configuration: Span 1 window is displayed. In the General tab, provide a descriptive name for the span.

| SIP Applica      | tion Configuration: Span 1                         | × |
|------------------|----------------------------------------------------|---|
| General Prefere  | ences Firewall Telephony Private Network SIP Proxy |   |
| Name             | devcon                                             |   |
| MAC Address      | 005056AB325A                                       |   |
| Application Type | SIP Application/Span: 1                            |   |
| Comment          |                                                    |   |
|                  |                                                    |   |
|                  |                                                    |   |
|                  |                                                    |   |
|                  |                                                    |   |
|                  | OK Cancel Remove Import Help                       |   |

In the **Firewall** tab, enable **Allow Call Terminations** to allow firewall policies to terminate calls when necessary.

| SIP Application Configuration: Span 1                                                             |  |  |  |  |  |  |
|---------------------------------------------------------------------------------------------------|--|--|--|--|--|--|
| General Preferences Firewall Telephony Private Network SIP Proxy                                  |  |  |  |  |  |  |
| Terminate Policy Allow Call Terminations DTMF Detection Detect and Collect Throughout Entire Call |  |  |  |  |  |  |
| OK Cancel Remove Import Help                                                                      |  |  |  |  |  |  |

In the **Telephony** tab, enter the **Local Area/City Code**.

| () SIP Application                    | Configura | tion: Span 1 | 1                                         | ×                 |
|---------------------------------------|-----------|--------------|-------------------------------------------|-------------------|
| General Preferences                   | Firewall  | Telephony    | Private Network SIP Proxy                 |                   |
| Country Code                          |           |              |                                           | 1 <u>+</u><br>732 |
| Caller ID Restricted Ide              | entifiers |              |                                           |                   |
| anonymous@<br>private@<br>restricted@ |           | <            | New<br>Edit<br>Delete<br>Restore Defaults |                   |
|                                       |           | ОК           | Cancel Remove Import Help                 |                   |

In the **Private Network** tab, verify that the settings were successfully received from the ETM Appliance. No configuration required.

| SIP Application     | Configura | tion: Span 1 | l               |           |        |      |   |       | ×      |
|---------------------|-----------|--------------|-----------------|-----------|--------|------|---|-------|--------|
| General Preferences | Firewall  | Telephony    | Private Network | SIP Proxy | ,      |      |   |       |        |
| Call Processor IP   | 10.64.102 | .111         |                 |           |        |      |   |       |        |
|                     |           |              |                 |           |        |      |   | Clear | Modify |
| Call Processor Port |           |              |                 |           |        |      |   |       | 8004 ÷ |
| Signal Proxy IP     | 10.64.102 | .111         |                 |           |        |      |   |       |        |
|                     |           |              |                 |           |        |      |   | Clear | Modify |
| Signal Proxy Port   |           |              |                 |           |        |      |   |       | 8001   |
| Media Proxy Enabled |           |              |                 |           |        |      |   |       |        |
| Media Proxy IP      | 10.64.102 | . 111        |                 |           |        |      |   |       |        |
|                     |           |              |                 |           |        |      |   | Clear | Modify |
| Media Proxy Port    |           |              |                 |           |        |      |   |       | 8002   |
|                     |           | OK           | Cancel Re       | move      | Import | Help | ] |       |        |

In the **SIP Proxy** tab, accept the default values shown below and configure the SIP trunk by clicking on the **Add trunk** icon in the **SIP Trunks** section.

| SIP Application Confi     | juration: Span 1                                                                                                 | ×         |
|---------------------------|----------------------------------------------------------------------------------------------------|-----------|
| General Preferences Fire  | wall Telephony Private Network SIP Proxy                                                                         |           |
| Media Proxy Start Port    |                                                                                                    | 8192 -    |
| Number of Media Ports     |                                                                                                    | 500 _     |
| Call Inactivity Timeout   | 004Hours                                                                                                    | ×         |
| Address Formatting        | Phone Number O URI                                                                                               |           |
| Source Address Preference | From Header O P-Asserted-Identity Header                                                                         |           |
| Masking/Redirection Plan  | <none> ~</none>                                                                                                  |           |
| Redirection Processing    | Execute masking/redirection plan for redirected calls                                                            |           |
| SDP Media Negotiation     | O Do not Increment Session Version ( ) Increment Session Version                                                 |           |
| SIP Trunks                |                                                                                                    |           |
| Internal Proxy Add        | ess Internal Node Address External Node Address External Proxy Addr Internal Media Address External Media Addr F | Protocols |
|                           |                                                                                                    |           |
| ×                         |                                                                                                    |           |
|                           |                                                                                                    |           |
|                           |                                                                                                    |           |
|                           | OK Cancel Remove Import Help                                                                                     |           |

Solution & Interoperability Test Lab Application Notes ©2019 Avaya Inc. All Rights Reserved. Configure the **SIP Trunk** as follows. In the **Internal Signaling Interface** section, configure the Session Manager side of the SIP trunk. Under **Proxy Definition**, set the **Address** to the Session Manager signaling IP address (e.g., *10.64.102.117*) and the **Port** to *5060*. Set the **Node Address** to the ETM Appliance signaling IP address and the **Node Port** to *5060*.

In the **External Signaling Interface** section, configure the SBCE side of the SIP trunk. Under **Proxy Definition**, set the **Address** to the SBCE private IP address (e.g., *10.64.102.106*) and the **Port** to *5060*. Set the **Node Address** to the ETM Appliance signaling IP address and the **Node Port** to *5060*.

In the **Protocols** section, select *UDP*.

| SIP Trunk     |        |                |        | × |
|---------------|--------|----------------|--------|---|
|               |        |                |        |   |
| -Internal Sig | nalir  | ng Interface   |        |   |
| Proxy Typ     | e      | Address        | ~      |   |
| Proxy De      | efinit | ion            |        |   |
| Address       | 10.    | 64.102.117     |        |   |
| Port          |        |                | 5060 - |   |
| Node Addr     | ess    | 10.64.102.111  |        |   |
| Node Port     |        |                | 5060 ÷ |   |
|               |        |                |        |   |
| -External Sig | gnali  | ng Interface   |        | 1 |
| Proxy Typ     | e      | Address        | $\sim$ |   |
| Proxy De      | efinit | ion            |        |   |
| Address       | 10.    | 64.102.106     |        |   |
| Port          |        |                | 5060 🛨 |   |
| Node Addr     | ess    | 10.64.102.111  |        |   |
| Node Port     |        |                | 5060 📩 |   |
| -Media Inter  | face   | 2              |        |   |
| Internal Add  | dres   | s 0.0.0.0      |        |   |
| External Ad   | dres   | s 0.0.0.0      |        |   |
| Protocols     |        |                |        | _ |
|               |        |                |        |   |
|               |        |                |        |   |
|               |        | OK Cancel Help | 1      |   |
|               |        |                |        |   |

Solution & Interoperability Test Lab Application Notes ©2019 Avaya Inc. All Rights Reserved. The configured SIP trunk is shown below.

| SIP Application Confi     | guration: Span 1            |                           |                      |                        |                     | ×         |  |  |
|---------------------------|-----------------------------|---------------------------|----------------------|------------------------|---------------------|-----------|--|--|
| General Preferences Fire  | wall Telephony Private Netw | ork SIP Proxy             |                      |                        |                     |           |  |  |
| Media Proxy Start Port    |                             |                           |                      |                        |                     | 8192 *    |  |  |
| Number of Media Ports     |                             |                           |                      |                        |                     | 500 🐳     |  |  |
| Call Inactivity Timeout   | 004Hours                    | 4Hours                    |                      |                        |                     |           |  |  |
| Address Formatting        | Phone Number O URI          |                           |                      |                        |                     |           |  |  |
| Source Address Preference | From Header      O P-Asser  | rted-Identity Header      |                      |                        |                     |           |  |  |
| Masking/Redirection Plan  | <none></none>               | ~                         |                      |                        |                     |           |  |  |
| Redirection Processing    | Execute masking/redirection | on plan for redirected ca | Ils                  |                        |                     |           |  |  |
| SDP Media Negotiation     | O Do not Increment Session  | Version () Increment      | Session Version      |                        |                     |           |  |  |
| Internal Proxy Add        | ess Internal Node Address I | External Node Address     | External Proxy Addr  | Internal Media Address | External Media Addr | Protocols |  |  |
| [10.64.102.117]:50        | 50 [10.64.102.111]:5060 [   | 10.64.102.111]:5060       | [10.64.102.106]:5060 | 0.0.0.0                | 0.0.0.0             | UDP       |  |  |
| ×                         |                             |                           |                      |                        |                     |           |  |  |
|                           |                             |                           |                      |                        |                     |           |  |  |
|                           |                             |                           |                      |                        |                     | ]         |  |  |
|                           | [                           | OK Cancel                 | Remove Impor         | t Help                 |                     |           |  |  |

### 7.2.4 Telco Configuration

In the **Performance Manager** window, right-click on **Telco Configuration** and select **Manage Switches** (not shown). In the **Switches** window, click **New** and enter a switch name (e.g., *devcon*) as shown below.

| 🛞 Performance Manag      | Switches           | × | _ | $\times$ |
|--------------------------|--------------------|---|---|----------|
| File Edit View Manage    |                    |   |   |          |
| 📕 🖸 👗 🖿 🛙                |                    |   |   |          |
| Find Next F              |                    |   |   |          |
| Firewall Policies        |                    |   |   |          |
| 🗄 🖬 📑 Default            |                    |   |   |          |
| IPS Policies             |                    |   |   |          |
| 🕀 🖬 Default              | 🛞 New Switch 🛛 🗙   |   |   |          |
| Span Groups              |                    |   |   |          |
| □ Unassigned             | Switch name devcon |   |   |          |
| Stedevcon                |                    |   |   |          |
| ☐ Telco Configuration    | OK Cancel Help     |   |   |          |
| i Sie devcon             |                    |   |   |          |
| - Platform Configuration |                    |   |   |          |
| DEVCON                   |                    |   |   |          |
| en Stadevcon             |                    |   |   |          |
| Signa                    |                    |   |   |          |
| ····· 🙀 📄 Media          |                    | _ |   |          |
|                          | New Edit Delete    |   |   |          |
|                          | Close Help         |   |   |          |

Under **Telco Configuration**, right-click on the *devcon* span and select **Move Span(s)**  $\rightarrow$  **To Switch** (not shown) to move the span to the switch that was created above. In the **Move Span(s)** to **Switch** window, select the *devcon* switch.

| Performance Manag        | Move Span(s) to Switch | × | — | $\times$ |
|--------------------------|------------------------|---|---|----------|
| File Edit View Manage    | devcon                 |   |   |          |
| 📕 🕰   🐰 🖿 🛛              |                        |   |   |          |
| Find Next I              |                        |   |   |          |
| -Firewall Policies       |                        |   |   |          |
| 🗄 ·· 📑 Default           |                        |   |   |          |
| IPS Policies             |                        |   |   |          |
| 🗄 🖷 📑 Default            |                        |   |   |          |
| Span Groups              |                        |   |   |          |
| 🖻 🔛 Unassigned           |                        |   |   |          |
| SIP devcon               |                        |   |   |          |
| □ Telco Configuration    |                        |   |   |          |
| devcon                   |                        |   |   |          |
| i Sin devcon             |                        |   |   |          |
| - Platform Configuration |                        |   |   |          |
|                          |                        |   |   |          |
| evcon                    |                        |   |   |          |
| ) Signa                  |                        |   |   |          |
| ····· 🙀 📑 Media          |                        |   |   |          |
|                          |                        |   |   |          |
|                          | OK Cancel Help         |   |   |          |

#### 7.2.5 Span Group Configuration

Right-click on **Span Groups** in the **Performance Manager** and select **Manage Span Groups** (not shown) to create a span group. In the **Span Groups** window, click **New**. Enter a **Span Group name** as shown below.

| File Edit View Manage   Find   Next  Firewall Policies  IPS Policies  IPS Policie |  |
|----------------------------------------------------------------------------------------------------|--|

Move the *devcon* span to the **Span Group**. Right-click on span and select **Move Span(s)** (not shown). In the **Move Span(s) to Span Group** window, select the *devcon* span.

| Performance Manag                                                                                                    | Move Span(s) to Span Group | × | — | $\times$ |
|----------------------------------------------------------------------------------------------------|----------------------------|---|---|----------|
| File Edit View Manage                                                                                                    | devcon                     |   |   | <br>     |
| 📕 🕰   🐰 🖿 🛛                                                                                                    |                            |   |   |          |
| Find Next I                                                                                                    |                            |   |   |          |
| Firewall Policies                                                                                                    |                            |   |   |          |
| 🗄 🛛 📑 Default                                                                                                    |                            |   |   |          |
| - IPS Policies                                                                                                    |                            |   |   |          |
| 🕀 📰 Default                                                                                                    |                            |   |   |          |
| ⊡Span Groups                                                                                                    |                            |   |   |          |
| devcon                                                                                                    |                            |   |   |          |
|                                                                                                    |                            |   |   |          |
|                                                                                                    |                            |   |   |          |
|                                                                                                    |                            |   |   |          |
| Structure and a structure and a structure and |                            |   |   |          |
| □ Platform Configuration                                                                                                    |                            |   |   |          |
| DEVCON                                                                                                    |                            |   |   |          |
| 🗄 🖳 📲 devcon                                                                                                    |                            |   |   |          |
| 🧾 Signa                                                                                                    |                            |   |   |          |
| 🎀 📑 Medi                                                                                                    |                            |   |   |          |
|                                                                                                    | OK Cancel Help             |   |   |          |

After the **Span** (i.e., SIP trunk), **Telco** switch, and **Span Group** have been configured, the **Performance Manager** appears as shown below.

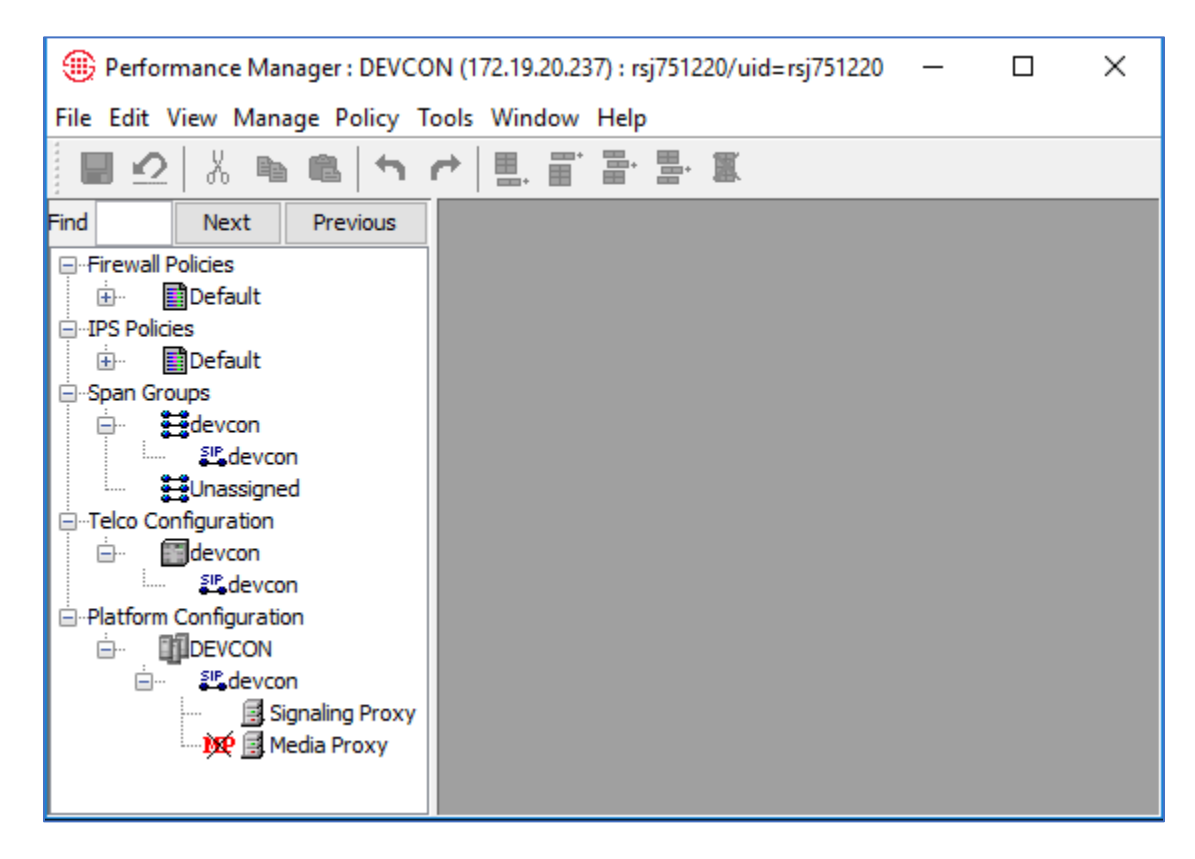

#### 7.2.6 Firewall and IPS Policy Configuration

Firewall and IPS Policy configuration is outside the scope of these Application Notes. Refer to **[7]** for configuration information.

## 8 Verification Steps

This section provides the tests that can be performed to verify proper configuration of Avaya Aura® Session Manager, Avaya Session Border Controller for Enterprise, and SecureLogix ETM SIP Proxy.

 The connection status of the SIP trunk between Session Manager and ETM may be viewed on System Manager by navigating to Elements → Session Manager → System Status → SIP Entity Monitoring and clicking on the appropriate SIP entity. Below is the status of the SIP trunk to ETM. The Conn. Status should be UP.

| Home Session Mana                                                                                        | ger                            |                                                                                                    |                                               |                                                    |              |               |               |                    |                              |                                  |
|----------------------------------------------------------------------------------------------------|--------------------------------|----------------------------------------------------------------------------------------------------|-----------------------------------------------|----------------------------------------------------|--------------|---------------|---------------|--------------------|------------------------------|----------------------------------|
| Session Manager ^                                                                                        | SIP                            | Entity, Entity L                                                                                    | ink Connect                                   | ion Status                                         |              |               |               |                    |                              |                                  |
| Dashboard                                                                                                | This pa<br>Session             | ge displays detailed connect<br>n Manager instances to a sin                                        | tion status for all entity<br>gle SIP entity. | links from all                                     |              |               |               |                    |                              |                                  |
| Session Manager Ad                                                                                       |                                |                                                                                                    |                                               | Status De                                          | tails fo     | r the sele    | cted Ses      | sion Manager:      |                              | 1                                |
|                                                                                                    |                                |                                                                                                    |                                               |                                                    |              |               |               |                    |                              |                                  |
| Global Settings                                                                                          |                                |                                                                                                    |                                               |                                                    |              |               |               |                    |                              | .41                              |
| Global Settings<br>Communication Pro                                                                     | All E                          | ntity Links to SIP En<br>ummary View                                                                | ntity: SecureLog                              | jix ETM                                            |              |               |               |                    |                              | h.                               |
| Global Settings<br>Communication Pro<br>Network Configur Y                                               | All E<br>S                     | ntity Links to SIP En<br>ummary View                                                                | ntity: SecureLo <u>c</u>                      | jix ETM                                            |              |               |               |                    | Fil                          | ्ता                              |
| Global Settings<br>Communication Pro<br>Network Configur ~<br>Device and Locati ~                        | All E<br>S                     | ntity Links to SIP En<br>ummary View<br>m 💝<br>Session Manager Name                                 | ntity: SecureLog                              | jix ETM<br>SIP Entity Resolved IP                  | Port         | Proto.        | Deny          | Conn. Status       | Fil<br>Reason Code           | lter: Enable<br>Link Status      |
| Global Settings<br>Communication Pro<br>Network Configur ~<br>Device and Locati ~                        | All E<br>S<br>1 Iter           | ntity Links to SIP En<br>ummary View<br>m 🚓<br>Session Manager Name<br>devcon-sm                    | IP Address Family                             | jix ETM<br>SIP Entity Resolved IP<br>10.64.102.111 | Port<br>5060 | Proto.<br>UDP | Deny<br>FALSE | Conn. Status<br>UP | Fil<br>Reason Code<br>200 OK | ter: Enable<br>Link Status<br>UP |
| Global Settings<br>Communication Pro<br>Network Configur ×<br>Device and Locati ×<br>Application Confi × | All E<br>S<br>1 Iter<br>Select | ntity Links to SIP En<br>ummary View<br>m 🎯<br>Session Manager Name<br><u>devcon-sm</u><br>t : None | IP Address Family<br>IPv4                     | Jix ETM<br>SIP Entity Resolved IP<br>10.64.102.111 | Port<br>5060 | Proto.<br>UDP | Deny<br>FALSE | Conn. Status<br>UP | Fil<br>Reason Code<br>200 OK | ter: Enable<br>Link Status<br>UP |

2. Alternatively, the SIP trunk status may be viewed on the **ETM System Console**. From the **Performance Manager**, right-click on the span (i.e., SIP trunk) under **Platform Configuration** and select **Health & Status**. The **Internal Status** and **External Status** should be *Up*.

| 🌐 ETM S                                                      | ystem Statistics: SI                                                                     | P Application: devcon                               | $\times$ |
|--------------------------------------------------------------|------------------------------------------------------------------------------------------|-----------------------------------------------------|----------|
| ETM Syste<br>Status<br>Applicatio<br>Applicatio<br>Last Upda | m Status<br>Connected s<br>n Name devcon<br>n Type SIP Applicati<br>ate Time 6/18/19 10: | ince 6/18/19 10:10:38 AM, .<br>ion<br>10:39 AM, CDT |          |
| Application<br>Active Ca                                     | n Status<br>IIs 0                                                                        |                                                     |          |
| SIP Trunk                                                    | Status                                                                                   |                                                     |          |
| Trunk                                                        | Internal Status                                                                          | External Status                                     |          |
| Trunk 1                                                      | Up                                                                                       | Up                                                  |          |
| Trunk 2                                                      | N/A                                                                                      | N/A                                                 |          |
| Trunk 3                                                      | N/A                                                                                      | N/A                                                 |          |
| Trunk 4                                                      | N/A                                                                                      | N/A                                                 |          |
| SIP Applica<br>Call Proce<br>Signal Pro<br>Media Pro         | ation Status<br>ssor Status Normal<br>xy Status Normal<br>xy Status Offline              |                                                     |          |
|                                                              | Close                                                                                    | Help                                                |          |

Note that if the ETM Appliance is not connected to the ETM Management Server, a red lightning bolt will appear in the navigation pane of the ETM System Console and the SIP trunk status would be *Unknown* as shown below.

| Find Next Previous                                            | ETM System Statistics: SIP Application: devcon $	imes$                                                                                                    |
|---------------------------------------------------------------|----------------------------------------------------------------------------------------------------|
| Firewall Policies Firewall Policies IPS Policies IPS Policies | ETM System Status         Status       Not Connected         Application Name       devcon         Application Type       SIP Application         Last Update Time       6/18/19       10:43:30 AM, CDT         Application Status       Active Calls 0         SIP Trunk Status       External Status         Trunk       Internal Status       External Status         Trunk 1       Unknown       Unknown         Trunk 2       Unknown       Unknown         Trunk 3       Unknown       Unknown         Trunk 4       Unknown       Unknown |
|                                                               | SIP Application Status<br>Call Processor Status Unknown<br>Signal Proxy Status Unknown<br>Media Proxy Status Unknown<br>Close Help                                                                                                    |

3. Place inbound and outbound calls that trigger **Voice Firewall** policies and verify that calls are properly detected and appropriate actions are taken as reflected in the **Policy Logs** and **Call Monitor** shown below.

| Performance Ma                                 | nager : DEVCON (1           | 72.19.20.23                  | 7) : rsj75122(        | 0/uid=rsj7512  | 20              |                          |                          |                 |                   |               |           | _                  |       | $\times$ |  |
|------------------------------------------------|-----------------------------|------------------------------|-----------------------|----------------|-----------------|--------------------------|--------------------------|-----------------|-------------------|---------------|-----------|--------------------|-------|----------|--|
| File Edit View Manage Policy Tools Window Help |                             |                              |                       |                |                 |                          |                          |                 |                   |               |           |                    |       |          |  |
| 📕 🕰 👗 🖷                                        | ■ h d                       | ≞. ≣`                        | 돌 몰 1                 |                |                 |                          |                          |                 |                   |               |           |                    |       |          |  |
| Find Ne                                        | ext Previous                | 🖲 Firew                      | all Policy - d        | levcon         |                 |                          |                          |                 |                   |               |           |                    |       | a x      |  |
| - Firewall Policies                            |                             | Rules                        | Attributes 1          | Info           |                 |                          |                          |                 |                   |               |           |                    |       |          |  |
| 📄 📄 📄 devcon                                   |                             |                              | Call Direction        |                | Destination     | Destination              |                          | Time            |                   |               |           | Attaile the Antion |       | Tredu    |  |
| ······ V devcon                                |                             | 0                            | all Direction         | source         | Destination     | Esuradori                |                          | Time            |                   | Lall Duration | Attribut  | es Action          |       | Паск     |  |
| devcon                                         | - 1                         | <ul> <li>Outbound</li> </ul> | Any                   | 👩 Emerge       | ency G          | Any                      | An                       | y (             | S Any V N         |               | e 🚦 Allo  | N                  | 🛃 Log |          |  |
|                                                | 1                           | <ul> <li>Outbound</li> </ul> | Any                   | 觉 Devcor       | 1               | Any                      | Any                      |                 | Any               | 🕗 Non         | e 🚦 Allo  | N                  | 🖹 Log |          |  |
| Span Groups                                    | 2                           | Outbound                     | \varTheta Any         | 觉 Devcor       | n 41000         | Any                      | Any                      |                 | Any               | 🕗 Non         | ie 🗢 Teri | ninate             | 🖹 Log |          |  |
|                                                | - 📀                         | Any                          | Any                   | Any            | Any             |                          | Any                      |                 | Any               | 🕗 Non         | e 🚦 Allo  | N                  | 🖹 Log |          |  |
| E Telco Configuration                          |                             |                              |                       |                |                 |                          |                          |                 |                   |               |           |                    |       |          |  |
| devcon                                         |                             |                              |                       |                |                 |                          |                          |                 |                   |               |           |                    |       |          |  |
| Platform Configuration                         | on                          |                              |                       |                |                 |                          |                          |                 |                   |               |           |                    |       |          |  |
|                                                |                             |                              |                       |                |                 |                          |                          |                 |                   |               |           |                    |       |          |  |
| ⊟ SP. <mark>devco</mark>                       | n                           |                              |                       |                |                 |                          |                          |                 |                   |               |           |                    |       |          |  |
| E S                                            | ignaling Proxy              |                              |                       |                |                 |                          | _                        |                 |                   |               |           |                    |       |          |  |
|                                                | ledia Proxy                 | <                            |                       |                |                 |                          |                          |                 |                   |               |           |                    |       | >        |  |
| Policy Logs For P                              | olicy: devcon : DE          | /CON (172.                   | 19.20.237) : ו        | rsj751220/uid: | =rsj751220      |                          |                          |                 |                   |               |           | _                  |       | $\times$ |  |
| Log View Help                                  |                             |                              |                       |                |                 |                          |                          |                 |                   |               |           |                    |       |          |  |
| i 🍏 😰 😼 🖬                                      |                             |                              |                       |                |                 |                          |                          |                 |                   |               |           |                    |       |          |  |
| Start Time                                     | Start Time Connect Time     |                              | d Time                | Duration       | In/Out          | Source                   |                          | Destination     |                   |               |           | Type Firewall Rule |       | l Rule # |  |
| 06/17/2019 10:40:40                            | 06/17/2010 10:42:1          | 1 06/17/20                   | 06/17/2019 10:40:33   |                |                 | IND +1(732)777-7301      |                          | +1(908)444-1501 |                   |               |           | Indetermined       | 0000  | A000     |  |
| 06/17/2019 10:42:42                            | 06/17/2019 10:42:4          | 5 06/17/20                   | 19 10:42:22           | 0:00:28        | OUTBOUND +1(732 |                          | 777-7301 +1(908)444-1501 |                 |                   |               |           | Indetermined       | 9999  |          |  |
| 06/17/2019 10:43:31                            | 06/17/2019 10:43:4          | 3 06/17/20                   | 19 10:44:01           | 0:00:30        | OUTBOUND        | +1(732)777-7301          |                          | +1(908)444-1501 |                   |               | U         | Undetermined       |       | 9999     |  |
| 06/17/2019 10:53:01                            | 06/17/2019 10:53:0          | 5 06/17/20                   | 06/17/2019 10:53:07   |                | INBOUND         | +1(908)444-1000          |                          | +1(732)777-8001 |                   |               | U         | Indetermined       | 9999  |          |  |
| 06/17/2019 10:51:09                            |                             | 06/17/2019 10:52:47          |                       | 0:01:38        | OUTBOUND        | +1(732)777-7301          |                          | +1(908)444-1501 |                   |               | U         | Inanswered         | 9999  |          |  |
| 06/17/2019 10:53:17                            | 0:53:17 06/17/2019 10:53:28 |                              | 06/17/2019 10:53:32   |                | INBOUND         | +1(908)444-1000          |                          | +1(732)777-8001 |                   |               | U         | Indetermined       | 9999  |          |  |
| 06/17/2019 10:56:33                            | 19 10:56:33                 |                              | 06/17/2019 10:56:33   |                | INBOUND         | +1(908)444-1000          |                          | +1(732)777-8001 |                   |               | Busy      |                    | 9999  |          |  |
| 06/17/2019 10:59:17                            |                             | 06/17/20                     | 06/17/2019 10:59:17   |                | OUTBOUND        | ND +1(732)777-8001       |                          | +1(908)444-1501 |                   |               | Busy      |                    | 9999  |          |  |
| 06/17/2019 11:26:53                            | 06/17/2019 11:26:5          | 4 06/17/20                   | 06/17/2019 11:27:02   |                | OUTBOUND        | +1(732)                  | 777-7301                 | +1(908)444-1000 |                   |               | U         | Indetermined       | 1     |          |  |
| 06/17/2019 11:30:54                            | 06/17/2019 11:30:5          | 3 06/17/20                   | 06/17/2019 11:31:03   |                | OUTBOUND        | +1(732)777-73            |                          | +1(900)444-1000 |                   |               | U         | Indetermined       | 2     |          |  |
| 06/17/2019 11:33:01                            |                             | 06/17/20                     | 19 11:33:01           | 0:00:00        | OUTBOUND        | JND +1(732)777-7301      |                          | +1(900)444-1000 |                   |               | U         | Inanswered         | 2     | <u> </u> |  |
| ·                                              |                             |                              |                       |                |                 |                          |                          |                 |                   |               |           |                    |       | >        |  |
| Call Monitor : DE                              | VCON (172.19.20.2           | 37) : rsj751                 | 220/uid=rsj7          | 51220          |                 |                          |                          |                 |                   |               |           | _                  |       | $\times$ |  |
| Monitor View Help                              |                             |                              |                       |                |                 |                          |                          |                 |                   |               |           |                    |       |          |  |
| ● II III                                       |                             |                              |                       |                |                 |                          |                          |                 |                   |               |           |                    |       |          |  |
| Span Chn E                                     | Direction                   | ource Dest                   |                       | Raw Dest       |                 |                          | Start                    | Connect         | End               | Dura          | і Туре    |                    | Track |          |  |
| devcon 1 Outbound +1(732)7                     |                             | 7777301                      | 777301 +1(900)4441000 |                |                 | sip:9004441000@avaya.com |                          |                 | 11:33:01 11:33:01 |               |           | 0:00:00 Unanswer   |       | ~        |  |
| devcon 2                                       |                             |                              |                       |                |                 |                          |                          |                 |                   |               |           |                    |       |          |  |
| devcon 4                                       |                             |                              |                       |                |                 |                          |                          |                 |                   |               |           |                    |       |          |  |
| devcon 5                                       |                             |                              |                       |                |                 |                          |                          |                 |                   |               |           |                    |       |          |  |
| devcon 6                                       |                             |                              |                       |                |                 |                          |                          |                 |                   |               |           |                    |       |          |  |
| devcon 7                                       |                             |                              |                       |                |                 |                          |                          |                 |                   |               |           |                    |       | > `      |  |
| Marihand Coll Court                            |                             |                              |                       |                | u Callar Itoppo |                          | Cile C                   |                 | d citer e         |               |           |                    |       |          |  |
| Monitored Call Count:                          | 1                           | Total Call Co                | ount: 30              | Ma             | ax Calls: 10000 |                          | Hiter Grou               | up: Unnam       | ed Hilter Gr      | oup           |           |                    |       |          |  |

4. Place inbound and outbound calls that trigger **Voice IPS** policies and verify that calls are properly detected and appropriate actions are taken as shown in the **Real-Time Monitor for IPS Policy**, **Policy Logs** and **Call Monitor**.

| (B) Performance Manager: DEVCON (172.19.20.237): rsj751220/uid=rsj751220 |                                                                                         |            |                  |                          |                        |                        |               |               |                                   |                          |                                                      | $\times$                  |                 |                            |                            |             |        |          |  |
|--------------------------------------------------------------------------|-----------------------------------------------------------------------------------------|------------|------------------|--------------------------|------------------------|------------------------|---------------|---------------|-----------------------------------|--------------------------|------------------------------------------------------|---------------------------|-----------------|----------------------------|----------------------------|-------------|--------|----------|--|
| File Edit V                                                              | iew Manage                                                                              | Policy     | Tools            | s Wir                    | idow Help              |                        |               |               |                                   |                          |                                                      |                           |                 |                            |                            |             |        |          |  |
|                                                                          | 8 🖿 🕷                                                                                   | 1 <b>h</b> | •                | ▦.                       |                        | - I                    |               |               |                                   |                          |                                                      |                           |                 |                            |                            |             |        |          |  |
| Find                                                                     | Next P                                                                                  | revious    |                  | ) IPS                    | Policy - Dev           | Con1                   |               |               |                                   |                          |                                                      |                           |                 |                            |                            |             |        | ×        |  |
| Firewall Po                                                              | Firewall Policies     Rules Attributes Info                                             |            |                  |                          |                        |                        |               |               |                                   |                          |                                                      |                           |                 |                            |                            |             |        |          |  |
| IPS Policies Call Direction                                              |                                                                                         |            | Call Direction   | Source                   | ation C                | all Duratio            | n Threshold   |               |                                   |                          | Action                                               |                           |                 |                            |                            |             |        |          |  |
| DevCon1                                                                  |                                                                                         |            | 1 (              | Any                      | Any 😔 Any              |                        | Any ≥ () 00:0 |               | ≥ 🍊 Values ( Count of 2 ) Interva |                          |                                                      | ıl (15 min interval ) 🗢 T |                 |                            | Terminate Current and FL ^ |             |        |          |  |
| i ⇒ i idevcon<br>⊡Telco Configuration<br>i ⊡- i idevcon                  |                                                                                         |            |                  | 2                        | Outbound               | Any                    | An            | Any 😔 Any     |                                   | ≥ 🍊 Value                | ≥ 🍊 Values ( Count of 3 ) Interval (                 |                           |                 | ( 15 min interval ) 🚦 Alle |                            |             | Allow  |          |  |
| ⊡-•Platform Configuration<br>⊕  □□DEVCON                                 |                                                                                         |            |                  | 3                        | Inbound                | Any                    | An            | ny <          | () 00:01                          | ≥ 🍊 Value                | ≥ 🍊 Values ( Count of 3 ) Interval ( 15 min interval |                           |                 | interval )                 | ) 🚦 Allow                  |             |        |          |  |
|                                                                          | 4 🜲 Inbound 👘 Joyner 🗞 Any 🗞 Any ≥ 🍊 Values ( Count of 5 ) Interval ( 15 min interval ) |            |                  |                          |                        |                        |               |               | interval )                        | Terminate Current and FL |                                                      |                           |                 |                            |                            |             |        |          |  |
| 🛞 Real-Ti                                                                | ime Monitor fo                                                                          | or IPS Po  | olicy: I         | DevCo                    | n1 : DEVCOI            | v (172.19.20           | .237) : rsj7  | 51220/ui      | d=rsj7512                         | 20                       |                                                      |                           |                 |                            | -                          | _           |        | ×        |  |
| Monitor Vi                                                               | ew Help                                                                                 |            |                  |                          |                        |                        |               |               |                                   |                          |                                                      |                           |                 |                            |                            |             |        |          |  |
| S 20                                                                     | 00 1                                                                                    |            |                  |                          |                        |                        |               |               |                                   |                          |                                                      |                           |                 |                            |                            |             |        |          |  |
| Rule Sta                                                                 | Rule Status Create Time Start Time                                                      |            |                  | End Time Complet         |                        |                        | ed Co         | Current Count | Completed Duration                |                          | Current Duration                                     |                           | Prevented Count |                            | Comme                      | ent         |        |          |  |
| 1 Breache                                                                | Breached 06/18/2019 9:45:44 06/18/2019 9:45:                                            |            | 019 9:45:00      | 06/18/2019 10:00:00 3    |                        |                        | 0             |               | 0:03:41                           |                          | 0:00:00 3                                            |                           |                 |                            |                            |             |        |          |  |
| 2 Breache                                                                | Breached 06/18/2019 9:45:44 06/18/2019 9                                                |            | 019 9:45:00      | 00 06/18/2019 10:00:00 7 |                        |                        |               | 1             | 0:02:57                           |                          | 0:00:00                                              |                           | 0               |                            |                            |             |        |          |  |
| 3 Breache                                                                | Breached 06/18/2019 9:45:44                                                             |            | 44 06            | 6/18/2                   | 019 9:45:00 06/18/2019 |                        | 10:00:00 9    |               |                                   | 0                        | 0:01:18                                              |                           | 0:00:00 0       |                            |                            |             |        |          |  |
| 4 Breache                                                                | d 06/18/201                                                                             | 19 9:45:4  | 94 06            | 6/18/2                   | 019 9:45:00            | 5:00 06/18/2019 10:00: |               | .00 4         |                                   | 1                        | 0:01:40                                              |                           | 0:00:00 0       |                            |                            |             |        |          |  |
| <                                                                        |                                                                                         |            |                  |                          |                        |                        |               |               |                                   |                          |                                                      |                           |                 |                            |                            |             |        | >        |  |
| Last Engine E                                                            | Execution: 06/1                                                                         | 18/2019    | 9:58:4           | 15                       |                        | Sources                | Watched/E     | Blocked N     | one                               |                          |                                                      | Next Engi                 | ne Execut       | tion: 06/18                | 8/2019 9                   | 9:59:45     |        |          |  |
| 🛞 Policy l                                                               | Logs For Polic                                                                          | y: DevC    | on1 : [          | DEVC                     | ON (172.19.2           | 0.237) : rsj75         | 1220/uid=     | rsj75122(     | 0                                 |                          |                                                      |                           |                 |                            |                            | _           |        | $\times$ |  |
| Log View                                                                 | Help                                                                                    |            |                  |                          |                        |                        |               |               |                                   |                          |                                                      |                           |                 |                            |                            |             |        |          |  |
| 🧼 Ð                                                                      | 12 🏢                                                                                    |            |                  |                          |                        |                        |               |               |                                   |                          |                                                      |                           |                 |                            |                            |             |        |          |  |
| IPS Policy                                                               | Rule #                                                                                  |            | Start            | tart Time End            |                        | nd Time Creat          |               | te Time       | Comple                            | eted Currer              | nt Count C                                           | Completed Duration        |                 | n Current Duration         |                            | Prevented . | Thresh | old      |  |
| DevCon1                                                                  | 4                                                                                       | 06/18      | /2019            | 2019 9:15:00 06/18/20    |                        | 019 9:30:00 06/18/20   |               | 019 9:15:42   |                                   | 0                        | 0 0:0                                                | 0 0:00:00                 |                 | 0:00:00                    |                            |             | 0      | ^        |  |
| DevCon1                                                                  | 2                                                                                       | 06/18      | /2019            | 2019 9:30:00 06/18/20    |                        | 19 9:45:00 06/18/201   |               | 9 9:30:43     | 3                                 | 2                        | 0 0:0                                                | 0 0:00:00                 |                 | 0:00:00                    |                            | )           |        | 0        |  |
| DevCon1                                                                  | 3                                                                                       | 06/18      | /2019            | 2019 9:30:00 06/18/20:   |                        | 019 9:45:00 06/18/2019 |               | 9 9:30:43     | 3                                 | 0                        | 0 0:00:00                                            |                           |                 | 0:00:00                    |                            | 0           |        | ۰.       |  |
| DevCon1                                                                  | 4                                                                                       | 06/18      | /2019            | 2019 9:30:00 06/18/201   |                        | 019 9:45:00 06/18/2019 |               | 9 9:30:43     | 0:43 0                            |                          | 0:00:00                                              |                           | 0:00:00         |                            |                            | 0           |        | ~        |  |
| <                                                                        |                                                                                         |            |                  |                          |                        |                        |               |               |                                   |                          |                                                      |                           |                 |                            |                            |             |        | >        |  |
| Monitor Vi                                                               | ew Help                                                                                 |            |                  |                          |                        |                        |               |               |                                   |                          |                                                      |                           |                 |                            |                            |             |        |          |  |
| • 11                                                                     | ≣İ                                                                                      |            |                  |                          |                        |                        |               |               |                                   |                          |                                                      |                           |                 |                            |                            |             |        |          |  |
| Span (                                                                   | an Chn Direction Source                                                                 |            |                  | Dest                     |                        |                        |               | Dest          | Start                             | Connect                  | End                                                  | Dur                       | a               | Туре                       | Track                      | :           |        |          |  |
| devcon 1 Outbound +1(7                                                   |                                                                                         | 1(732)     | 732)1479899 +1(9 |                          | 900)4478030            |                        | sip:90        | 04478030      | @avaya.com                        | 9:58:01                  | 9:58:02                                              | 9:58                      | :45 0:0         | 0:43 Ur                    | ndetermined                | Log         | ^      |          |  |
| devcon<br>devcon                                                         | 2 Inbound<br>3                                                                          | +          | -1(4/9           | 98998(                   | 570 Sip:               | 78030@ava              | /a.com        |               |                                   |                          | 9:58:01                                              | 9:58:02                   | 9:58            |                            | 10:43 Ur                   | laetermined | LOG    |          |  |
| devcon                                                                   | 4                                                                                       |            |                  |                          |                        |                        |               |               |                                   |                          |                                                      |                           |                 |                            |                            |             |        |          |  |
| devcon                                                                   | 5                                                                                       |            |                  |                          |                        |                        |               |               |                                   |                          |                                                      |                           |                 |                            |                            |             |        | <b>~</b> |  |
| <                                                                        |                                                                                         |            |                  |                          |                        |                        |               |               |                                   |                          |                                                      |                           |                 |                            |                            |             |        | >        |  |
|                                                                          |                                                                                         |            |                  |                          |                        |                        |               |               |                                   | · ·                      |                                                      |                           |                 |                            |                            |             |        |          |  |

# 9 Conclusion

These Application Notes describe the configuration steps required to integrate the SecureLogix ETM SIP Proxy with Avaya Aura® Session Manager and Avaya Session Border Controller for Enterprise. Inbound and outbound calls were placed and SecureLogix ETM SIP Proxy successfully detected the calls, triggered the appropriate Voice Firewall and Voice IPS policies, and took the appropriate action. All feature and serviceability test cases were completed with observations noted in **Section 2.2**.

# **10 References**

This section references the Avaya and SecureLogix documentation relevant to these Application Notes.

- [1] *Administering Avaya Aura*® *Communication Manager*, Release 8.0.1, Issue 3, December 2018, available at <u>http://support.avaya.com</u>.
- [2] *Administering Avaya Aura*® *System Manager for Release* 8.0.1, Release 8.0.x, Issue 7, January 2019, available at <u>http://support.avaya.com</u>.
- [3] *Administering Avaya Aura*® *Session Manager*, Release 8.0.1, Issue 3, December 2018, available at <u>http://support.avaya.com</u>.
- [4] *Administering Avaya Session Border Controller for Enterprise*, Release 8.0, Issue 1, February 2019, available at <u>http://support.avaya.com</u>.
- [5] SecureLogix ETM 5000-Series SIP Appliance Installation and Configuration, DOC-INSSIP-ETM6x7x-2014—0506.
- [6] SecureLogix ETM (Enterprise Telephone Management) Installation Guide v7.1.2, DOC-IN-712-09242018.
- [7] SecureLogix ETM (Enterprise Telephone Management) System Administration and Maintenance Guide v7.1.2, DOC-SA-712-09242018.

#### ©2019 Avaya Inc. All Rights Reserved.

Avaya and the Avaya Logo are trademarks of Avaya Inc. All trademarks identified by  $\mathbb{R}$  and  $^{TM}$  are registered trademarks or trademarks, respectively, of Avaya Inc. All other trademarks are the property of their respective owners. The information provided in these Application Notes is subject to change without notice. The configurations, technical data, and recommendations provided in these Application Notes are believed to be accurate and dependable, but are presented without express or implied warranty. Users are responsible for their application of any products specified in these Application Notes.

Please e-mail any questions or comments pertaining to these Application Notes along with the full title name and filename, located in the lower right corner, directly to the Avaya DevConnect Program at <u>devconnect@avaya.com</u>.